# Konfigurieren der ISE 2.7 pxGrid CCV 3.1.0-Integration

## Inhalt

Einführung Voraussetzungen Anforderungen Verwendete Komponenten Konfigurieren Übergeordnetes Flussdiagramm Konfigurationen 1. Aktivieren Sie die pxGrid-Anfrage auf einem der PSNs. 2. Konfigurieren benutzerdefinierter Endgeräteattribute auf der ISE 3. Konfigurieren der Profilerichtlinie mithilfe von benutzerdefinierten Attributen 4. Aktivieren benutzerdefinierter Attribute für die Profilerzwingung 5. Automatische Genehmigung für pxGrid-Clients konfigurieren 6. CCV-Zertifikat exportieren 7. Laden Sie das CCV-Identitätszertifikat in den ISE Trusted Store hoch. 8. Zertifikat für CCV erstellen 9. Zertifikatskette im PKCS12-Format herunterladen 10. Konfigurieren der ISE-Integrationsdetails in CCV 11. Hochladen der Zertifikatskette in CCV und Einführen der Integration Überprüfen Überprüfung der CCV-Integration Überprüfung der ISE-Integration CCV-Gruppenänderung überprüfen Fehlerbehebung Debugger auf der ISE aktivieren Debuggen in CCV aktivieren Massendownload-Fehler Nicht alle Endgeräte werden auf der ISE erstellt. AssetGroup ist für ISE nicht verfügbar Endpunktgruppen-Updates werden auf der ISE nicht reflektiert. Gruppe aus CCV entfernen heißt nicht aus ISE entfernen CCV wird von Web-Clients gelöscht Anwendungsbeispiel für ISE-Integration in CCV TrustSec **Topologie und Fluss** Konfigurieren 1. Skalierbare Gruppen-Tags auf der ISE konfigurieren 2. Konfigurieren der Profilerichtlinie mit benutzerdefinierten Attributen für Gruppe 2 3. Konfigurieren von Autorisierungsrichtlinien zum Zuweisen von SGTs basierend auf Endpunkt-Identitätsgruppen in der ISE

Überprüfen

<u>1. Endgeräte-Authentifizierung basierend auf CCV Group 1</u>
 <u>2. Administrator ändert Gruppe</u>
 <u>3-6. Auswirkungen von Endpunktgruppenänderungen auf CCV</u>
 <u>Anhang</u>
 <u>Switch TrustSec-bezogene Konfiguration</u>

## Einführung

In diesem Dokument wird beschrieben, wie die Integration der Identity Services Engine (ISE) 2.7 in Cisco Cyber Vision (CCV) 3.1.0 über Platform Exchange Grid v2 (pxGrid) konfiguriert und Fehler behoben werden. CCV ist bei pxGrid v2 als Publisher registriert und veröffentlicht Informationen zu Endpunktattributen für die ISE für das IOTASSET Dictionary.

### Voraussetzungen

### Anforderungen

Cisco empfiehlt, über grundlegende Kenntnisse in folgenden Bereichen zu verfügen:

- ISE
- Cisco Cyber-Vision

### Verwendete Komponenten

Die Informationen in diesem Dokument basieren auf den folgenden Software- und Hardwareversionen:

- Cisco ISE Version 2.7 Patch 1
- Cisco Cyber Vision Version 3.1.0
- Industrial Ethernet Switch IE-4000-4TC4G-E mit s/w 15.2(6)E

Die Informationen in diesem Dokument wurden von den Geräten in einer bestimmten Laborumgebung erstellt. Alle in diesem Dokument verwendeten Geräte haben mit einer leeren (Standard-)Konfiguration begonnen. Wenn Ihr Netzwerk in Betrieb ist, stellen Sie sicher, dass Sie die potenziellen Auswirkungen eines Befehls verstehen.

## Konfigurieren

### Übergeordnetes Flussdiagramm

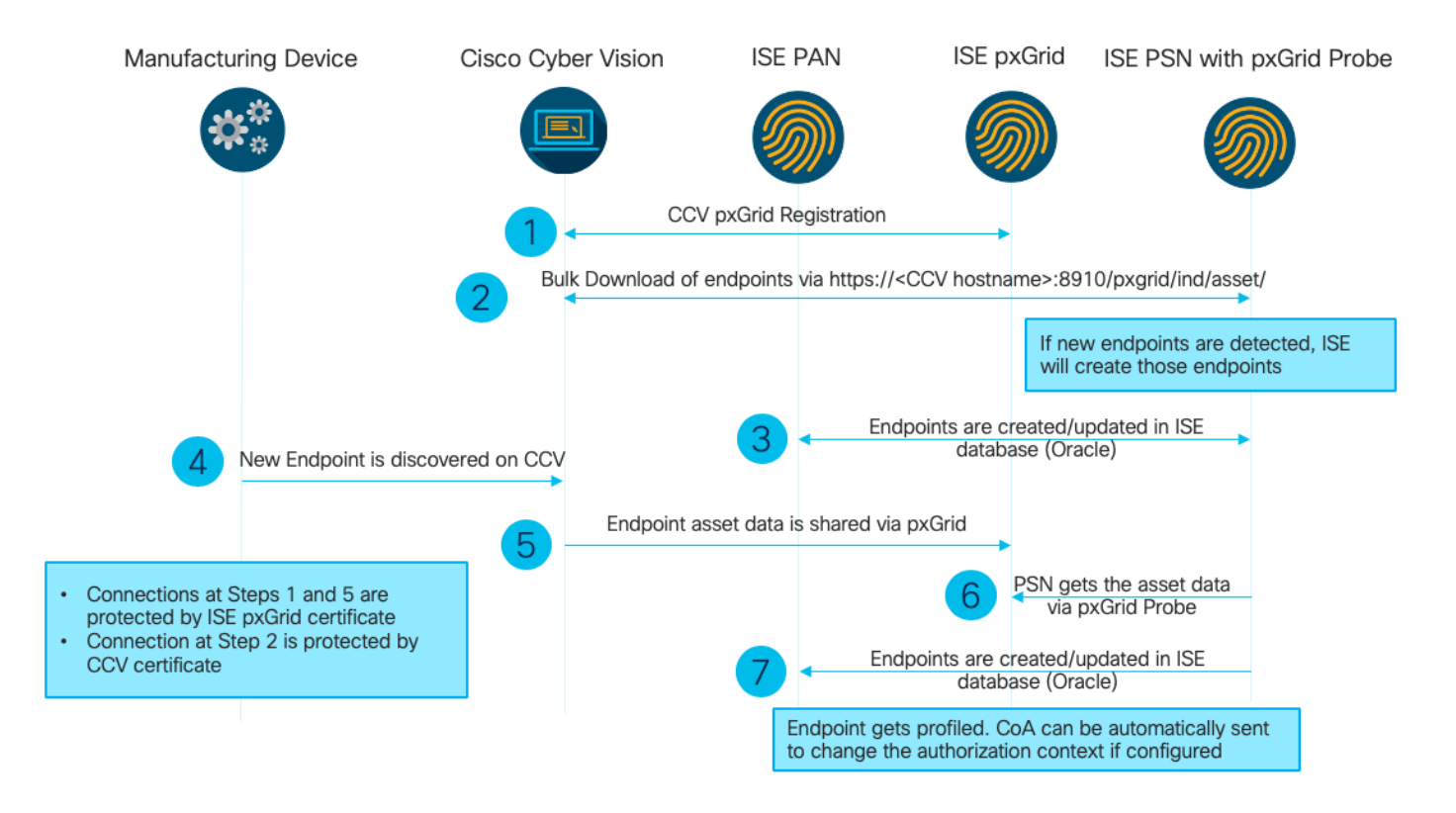

Diese ISE-Bereitstellung wird in der Konfiguration verwendet.

| Deployment Nodes           |                                                    |                |                   |
|----------------------------|----------------------------------------------------|----------------|-------------------|
| 📝 Edit 👩 Register 😽 Syncup | 2 Deregister                                       |                |                   |
| Hostname                   | ▲ Personas                                         | Role(s)        | Services          |
| ISE27-1ek                  | Administration, Monitoring, Policy Service, pxGrid | PRI(A), PRI(M) | ALL               |
| ISE27-2ek                  | Administration, Monitoring, Policy Service         | SEC(A), SEC(M) | SESSION, PROFILER |

ISE 2.7-1ek ist der primäre Admin Node (PAN)-Knoten und der pxGrid-Knoten.

ISE 2.7-2ek ist Policy Service Node (PSN) mit aktivierter pxGrid-Abfrage.

Hier sind die Schritte, die dem oben erwähnten Diagramm entsprechen.

1. CCV registriert sich über pxGrid Version 2 bei assetTopic auf der ISE. Entsprechende Protokolle von CCV:

Hinweis: Um die pxGrid-Protokolle in CCV zu überprüfen, führen Sie den folgenden Befehl journalctl -u pxgrid-agent aus.

```
root@center:~# journalctl -u pxgrid-agent -f
Jun 24 13:31:03 center pxgrid-agent-start.sh[1310]: pxgrid-agent RPC server listening to:
'/tmp/pxgrid-agent.sock' [caller=main.go:102]
Jun 24 13:31:03 center pxgrid-agent-start.sh[1310]: pxgrid-agent Request
path=/pxgrid/control/AccountActivate body={}
[caller=control.go:127]
Jun 24 13:31:03 center pxgrid-agent-start.sh[1310]: pxgrid-agent Account activated
[caller=pxgrid.go:76]
Jun 24 13:31:03 center pxgrid-agent-start.sh[1310]: pxgrid-agent Request
path=/pxgrid/control/ServiceRegister
```

body={"name":"com.cisco.endpoint.asset","properties":{"assetTopic":"/topic/com.cisco.endpoint.as set Jun 24 13:31:03 center pxgrid-agent-start.sh[1310]: pxgrid-agent Service registered, ID: 4b9af94b-9255-46df-b5ef-24bdbba99f3a [caller=pxgrid.go:94] Jun 24 13:31:03 center pxgrid-agent-start.sh[1310]: pxgrid-agent Request path=/pxgrid/control/ServiceLookup body={"name":"com.cisco.ise.pubsub"} [caller=control.go:127] Jun 24 13:31:03 center pxgrid-agent-start.sh[1310]: pxgrid-agent Request path=/pxgrid/control/AccessSecret body={"peerNodeName":"com.cisco.ise.pubsub"} [caller=control.go:127] Jun 24 13:31:03 center pxgrid-agent-start.sh[1310]: pxgrid-agent Websocket connect url=wss://ISE27-1ek.example.com:8910/pxgrid/ise/pubsub [caller=endpoint.go:102] Jun 24 13:31:03 center pxgrid-agent-start.sh[1310]: pxgrid-agent STOMP CONNECT host=10.48.17.86 [caller=endpoint.go:111] Jun 24 13:33:27 center pxgrid-agent-start.sh[1310]: pxgrid-agent API: getSyncStatus [caller=sync\_status.go:34] Jun 24 13:33:28 center pxgrid-agent-start.sh[1310]: pxgrid-agent Cyber Vision is in sync with ISE [caller=assets.go:67] Jun 24 13:36:03 center pxgrid-agent-start.sh[1310]: pxgrid-agent Request path=/pxgrid/control/ServiceReregister body={"id":"4b9af94b-9255-46df-b5ef-24bdbba99f3a"} [caller=control.go:127]

#### ISE PSN mit aktivierter pxGrid-Sonde l\u00e4dt eine gro ße Anzahl vorhandener pxGrid-Ressourcen (profiler.log) herunter:

```
2020-06-24 13:41:37,091 DEBUG [ProfilerINDSubscriberPoller-56-thread-1][]
cisco.profiler.infrastructure.probemgr.INDSubscriber -::::- Looking for new publishers ...
2020-06-24 13:41:37,104 DEBUG [ProfilerINDSubscriberPoller-56-thread-1][]
cisco.profiler.infrastructure.probemgr.INDSubscriber -::::- Existing services are:
[Service [name=com.cisco.endpoint.asset, nodeName=cv-jens,
properties={assetTopic=/topic/com.cisco.endpoint.asset,
restBaseUrl=https://Center:8910/pxgrid/ind/asset/,
wsPubsubService=com.cisco.ise.pubsub}]]
2020-06-24 13:41:37,104 INFO [ProfilerINDSubscriberPoller-56-thread-1][]
cisco.profiler.infrastructure.probemgr.INDSubscriber -::::- New services are: []
2020-06-24 13:41:37,114 INFO [ProfilerINDSubscriberPoller-56-thread-1][]
cisco.profiler.infrastructure.probemgr.INDSubscriber -::::- NODENAME:cv-jens
2020-06-24 13:41:37,114 INFO [ProfilerINDSubscriberPoller-56-thread-1][]
cisco.profiler.infrastructure.probemgr.INDSubscriber -:::- REQUEST
BODY{ "offset": "0", "limit": "500" }
2020-06-24 13:41:37,158 INFO [ProfilerINDSubscriberPoller-56-thread-1][]
cisco.profiler.infrastructure.probemgr.INDSubscriber -::::- Response status={}200
2020-06-24 13:41:37,159 INFO [ProfilerINDSubscriberPoller-56-thread-1][]
cisco.profiler.infrastructure.probemgr.INDSubscriber -::::- Content: {OUT_OF_SYNC}
2020-06-24 13:41:37,159 INFO [ProfilerINDSubscriberPoller-56-thread-1][]
cisco.profiler.infrastructure.probemgr.INDSubscriber -::::- Status is :{OUT_OF_SYNC}
2020-06-24 13:41:37,159 DEBUG [ProfilerINDSubscriberPoller-56-thread-1][]
cisco.profiler.infrastructure.probemgr.INDSubscriber -:::-
Static set after adding new services: [Service [name=com.cisco.endpoint.asset,
nodeName=cv-jens, properties={assetTopic=/topic/com.cisco.endpoint.asset,
restBaseUrl=https://Center:8910/pxgrid/ind/asset/, wsPubsubService=com.cisco.ise.pubsub}]]]
2020-06-24 13:41:37,169 INFO [ProfilerINDSubscriberBulkRequestPool-77-thread-1][]
cisco.profiler.infrastructure.probemgr.INDSubscriber -::::- NODENAME:cv-jens
2020-06-24 13:41:37,169 INFO [ProfilerINDSubscriberBulkRequestPool-77-thread-1][]
cisco.profiler.infrastructure.probemgr.INDSubscriber -::::- REQUEST
BODY{ "offset": "0", "limit": "500" }
2020-06-24 13:41:37,600 INFO [ProfilerINDSubscriberBulkRequestPool-77-thread-1][]
cisco.profiler.infrastructure.probemgr.INDSubscriber -::::- Response status={}200
2020-06-24 13:41:37,604 INFO [ProfilerINDSubscriberBulkRequestPool-77-thread-1][]
cisco.profiler.infrastructure.probemgr.INDSubscriber -::::- Content:
{"assets":[{"assetId":"88666e21-6eba-5c1e-b6a9-930c6076119d","assetName":"Xerox
```

#### 0:0:0", "assetIpAddress":"",

#### "assetMacAddress":"00:00:00:00:00", "assetVendor":"XEROX

3. Endpunkte werden dem PSN mit aktivierter pxGrid-Abfrage hinzugefügt, und PSN sendet Persist-Ereignis an das PAN, um diese Endpunkte zu speichern (**profiler.log**). Auf der ISE erstellte Endpunkte können unter "Context Visibility" in den Endgerätdetails angezeigt werden.

```
2020-06-24 13:41:37,677 DEBUG [ProfilerINDSubscriberBulkRequestPool-77-thread-1][]
cisco.profiler.infrastructure.probemgr.INDSubscriber -::::- mac address is :28:63:36:1e:10:05ip
address is :192.168.105.150
2020-06-24 13:41:37,677 DEBUG [ProfilerINDSubscriberBulkRequestPool-77-thread-1][]
cisco.profiler.infrastructure.probemgr.INDSubscriber -::::- sending endpoint to
forwarder{"assetId":
"01c8f9dd-8538-5eac-a924-d6382ce3df2d","assetName":"Siemens
192.168.105.150", "assetIpAddress": "192.168.105.150",
"assetMacAddress":"28:63:36:1e:10:05","assetVendor":"Siemens
AG", "assetProductId": "", "assetSerialNumber": "",
"assetDeviceType":"","assetSwRevision":"","assetHwRevision":"","assetProtocol":"ARP,
S7Plus", "assetCustomAttributes":[],
"assetConnectedLinks":[]}
2020-06-24 13:41:37,677 INFO [ProfilerINDSubscriberBulkRequestPool-77-thread-1][]
cisco.profiler.infrastructure.probemgr.Forwarder -::::- Forwarder Mac 28:63:36:1E:10:05
MessageCode null epSource pxGrid Probe
2020-06-24 13:41:37,677 DEBUG [ProfilerINDSubscriberBulkRequestPool-77-thread-1][]
cisco.profiler.infrastructure.probemgr.INDSubscriber -::::- Endpoint is
proccessedEndPoint[id=<null>,name=<null>]
MAC: 28:63:36:1E:10:05
Attribute:BYODRegistration value:Unknown
Attribute:DeviceRegistrationStatus value:NotRegistered
Attribute:EndPointPolicy value:Unknown
Attribute:EndPointPolicyID value:
Attribute:EndPointSource value:pxGrid Probe
Attribute:MACAddress value:28:63:36:1E:10:05
Attribute:MatchedPolicy value:Unknown
Attribute:MatchedPolicyID value:
Attribute:NmapSubnetScanID value:0
Attribute:OUI value:Siemens AG
Attribute:PolicyVersion value:0
Attribute:PortalUser value:
Attribute:PostureApplicable value:Yes
Attribute:StaticAssignment value:false
Attribute:StaticGroupAssignment value:false
Attribute: Total Certainty Factor value: 0
Attribute:assetDeviceType value:
Attribute:assetHwRevision value:
Attribute:assetId value:01c8f9dd-8538-5eac-a924-d6382ce3df2d
Attribute:assetIpAddress value:192.168.105.150
Attribute:assetMacAddress value:28:63:36:1e:10:05
Attribute:assetName value:Siemens 192.168.105.150
Attribute:assetProductId value:
Attribute:assetProtocol value:ARP, S7Plus
Attribute:assetSerialNumber value:
Attribute:assetSwRevision value:
Attribute:assetVendor value:Siemens AG
Attribute: ip value: 192.168.105.150
Attribute:SkipProfiling value:false
```

4. Nachdem Sie einen Endpunkt in eine Gruppe eingefügt haben, sendet CCV über Port 8910 eine STOMP-Nachricht, um den Endpunkt mit der Gruppe Daten in benutzerdefinierten Attributen zu aktualisieren. Entsprechende Protokolle von CCV:

root@center:~# journalctl -u pxgrid-agent -f Jun 24 14:32:04 center pxgrid-agent-start.sh[1216]: pxgrid-agent STOMP SEND destination=/topic/com.cisco.endpoint.asset body={"opType":"UPDATE","asset":{"assetId":"ce01ade2-eb6f-53c8-a646-9661b10c976e", "assetName":"Cisco a0:3a:59", "assetIpAddress":"", "assetMacAddress":"00:f2:8b:a0:3a:59", "assetVendor":"Cisco Systems, Inc", "assetProductId":"","assetSerialNumber":"","assetDeviceType":"","assetSwRevision":"","assetHwRev ision":"","assetProtocol":"", "assetCustomAttributes": [{"key": "assetGroup", "value": "Group1"}, {"key": "assetCCVGrp", "value": "Gro up1"}], "assetConnectedLinks":[]}} [caller=endpoint.go:118] 5. Der PxGrid-Knoten empfängt das STOMP-Update und leitet diese Nachricht an alle Abonnenten weiter. Er enthält PSNs mit aktivierter pxGrid-Abfrage. pxgrid-server.log auf pxGrid Node. 2020-06-24 14:40:13,765 TRACE [Thread-1631][] cpm.pxgridwebapp.ws.pubsub.StompPubsubEndpoint -::::stomp=SEND:{content-length=453, destination=/topic/com.cisco.endpoint.asset} 2020-06-24 14:40:13,766 TRACE [Thread-1631][] cpm.pxgridwebapp.ws.pubsub.StompPubsubEndpoint -::::session [2b,cv-jens,OPEN] is permitted (cached) to send to topic=/topic/com.cisco.endpoint.asset: 2020-06-24 14:40:13,766 TRACE [Thread-1631][] cpm.pxgridwebapp.ws.pubsub.SubscriptionThreadedDistributor -::::-Distributing stomp frame from=[2b,cv-jens,OPEN], topic=/topic/com.cisco.endpoint.asset, true:true 2020-06-24 14:40:13,766 TRACE [Thread-1631][] cpm.pxgridwebapp.ws.pubsub.SubscriptionThreadedDistributor -::::-Distributing stomp frame from=[2b,cv-jens,OPEN], topic=/topic/com.cisco.endpoint.asset,to=[19,ise-admin-ise27-2ek,OPEN] 2020-06-24 14:40:13,766 TRACE [Thread-1631][]

cpm.pxgridwebapp.ws.pubsub.SubscriptionThreadedDistributor -::::-

Distributing stomp frame from=[2b,cv-jens,OPEN], topic=/topic/wildcard,to=[2a,ise-fanout-ise27-lek,OPEN]

6. PSN mit aktivierter pxGrid-Abfrage, da ein Abonnent zum Thema Ressourcen ist, empfängt die Nachricht vom pxGrid-Knoten und aktualisiert den Endpunkt (**profiler.log**). Aktualisierte Endgeräte auf der ISE können unter "Context Visibility" in den Endpunktdetails angezeigt werden.

```
2020-06-24 14:40:13,767 DEBUG [Grizzly(2)][]
cisco.profiler.infrastructure.probemgr.INDSubscriber -:::-
Parsing push notification response: {"opType":"UPDATE","asset":{"assetId":"ce01ade2-eb6f-53c8-
a646-9661b10c976e",
"assetName":"Cisco
a0:3a:59", "assetIpAddress":"", "assetMacAddress":"00:f2:8b:a0:3a:59", "assetVendor":"Cisco
Systems, Inc",
"assetProductId":"","assetSerialNumber":"","assetDeviceType":"","assetSwRevision":"","assetHwRev
ision":"",
"assetProtocol":"","assetCustomAttributes":[{"key":"assetGroup","value":"Group1"},{"key":"assetC
CVGrp", "value": "Group1" }],
"assetConnectedLinks":[]}}
2020-06-24 14:40:13,767 DEBUG [Grizzly(2)][]
cisco.profiler.infrastructure.probemgr.INDSubscriber -:::-
sending endpoint to forwarder{"assetId":"ce01ade2-eb6f-53c8-a646-
9661b10c976e", "assetName": "Cisco a0:3a:59", "assetIpAddress": "",
"assetMacAddress":"00:f2:8b:a0:3a:59","assetVendor":"Cisco Systems,
Inc", "assetProductId": "", "assetSerialNumber": "",
"assetDeviceType":"","assetSwRevision":"","assetHwRevision":"","assetProtocol":"",
"assetCustomAttributes":[{"key":"assetGroup","value":"Group1"},{"key":"assetCCVGrp","value":"Gro
```

```
up1"}], "assetConnectedLinks":[]}
2020-06-24 14:40:13,768 INFO [Grizzly(2)][] cisco.profiler.infrastructure.probemgr.Forwarder -
::::-
Forwarder Mac 00:F2:8B:A0:3A:59 MessageCode null epSource pxGrid Probe
2020-06-24 14:40:13,768 DEBUG [forwarder-9][]
cisco.profiler.infrastructure.probemgr.ForwarderHelper -:
00:F2:8B:A0:3A:59:87026690-b628-11ea-bdb7-82edacd9a457:ProfilerCollection:- sequencing Radius
message for mac = 00:F2:8B:A0:3A:59
2020-06-24 14:40:13,768 INFO [forwarder-9][] cisco.profiler.infrastructure.probemgr.Forwarder -:
00:F2:8B:A0:3A:59:9d077480-b628-11ea-bdb7-82edacd9a457:ProfilerCollection:-
Processing endpoint:00:F2:8B:A0:3A:59 MessageCode null epSource pxGrid Probe
2020-06-24 14:40:13,768 DEBUG [forwarder-9][] com.cisco.profiler.im.EndPoint -:
00:F2:8B:A0:3A:59:9d077480-b628-11ea-bdb7-82edacd9a457:ProfilerCollection:-
filtered custom attributes are: {assetGroup=Group1, assetCCVGrp=Group1}
2020-06-24 14:40:13,768 DEBUG [forwarder-9][] cisco.profiler.infrastructure.probemgr.Forwarder -
00:F2:8B:A0:3A:59:9d077480-b628-11ea-bdb7-82edacd9a457:ProfilerCollection:- Radius
Filtering:00:F2:8B:A0:3A:59
2020-06-24 14:40:13,768 DEBUG [forwarder-9][] cisco.profiler.infrastructure.probemgr.Forwarder -
00:F2:8B:A0:3A:59:9d077480-b628-11ea-bdb7-82edacd9a457:ProfilerCollection:- Endpoint
Attributes:EndPoint[id=<null>,name=<null>]
MAC: 00:F2:8B:A0:3A:59
Attribute:2309ae60-693d-11ea-9cbe-02251d8f7c49 value:Group1
Attribute:BYODRegistration value:Unknown
Attribute:DeviceRegistrationStatus value:NotRegistered
Attribute:EndPointProfilerServer value:ISE27-2ek.example.com
Attribute:EndPointSource value:pxGrid Probe
Attribute:MACAddress value:00:F2:8B:A0:3A:59
Attribute:NmapSubnetScanID value:0
Attribute:OUI value:Cisco Systems, Inc
Attribute: PolicyVersion value:0
Attribute:PortalUser value:
Attribute:PostureApplicable value:Yes
Attribute:assetDeviceType value:
Attribute:assetGroup value:Group1
Attribute:assetHwRevision value:
Attribute:assetId value:ce01ade2-eb6f-53c8-a646-9661b10c976e
Attribute:assetIpAddress value:
Attribute:assetMacAddress value:00:f2:8b:a0:3a:59
Attribute:assetName value:Cisco a0:3a:59
Attribute:assetProductId value:
Attribute:assetProtocol value:
Attribute:assetSerialNumber value:
Attribute:assetSwRevision value:
Attribute:assetVendor value:Cisco Systems, Inc
Attribute:SkipProfiling value:false
```

7. PSN mit pxGrid-Datensammlung ermöglichte die erneute Profilerstellung des Endpunkts, wenn eine neue Richtlinie zugeordnet wird (**profiler.log**).

2020-06-24 14:40:13,773 INFO [forwarder-9][] cisco.profiler.infrastructure.profiling.ProfilerManager -: 00:F2:8B:A0:3A:59:9d077480-b628-11ea-bdb7-82edacd9a457:Profiling:- Classify Mac 00:F2:8B:A0:3A:59 MessageCode null epSource pxGrid Probe 2020-06-24 14:40:13,777 DEBUG [forwarder-9][] cisco.profiler.infrastructure.profiling.ProfilerManager -: 00:F2:8B:A0:3A:59:9d077480-b628-11ea-bdb7-82edacd9a457:Profiling:- Policy Cisco-Device matched 00:F2:8B:A0:3A:59 (certainty 10) 2020-06-24 14:40:13,777 DEBUG [forwarder-9][] cisco.profiler.infrastructure.profiling.ProfilerManager -: 00:F2:8B:A0:3A:59:9d077480-b628-11ea-bdb7-82edacd9a457:Profiling:- Policy ekorneyc\_ASSET\_Group1 matched 00:F2:8B:A0:3A:59 (certainty 20)

2020-06-24 14:40:13,778 DEBUG [forwarder-9][] cisco.profiler.infrastructure.profiling.ProfilerManager -: 00:F2:8B:A0:3A:59:9d077480-b628-11ea-bdb7-82edacd9a457:Profiling:- After analyzing policy hierarchy: Endpoint: 00:F2:8B:A0:3A:59 EndpointPolicy:ekorneyc\_ASSET\_Group1 for:20 ExceptionRuleMatched:false 2020-06-24 14:40:13,778 DEBUG [forwarder-9][] cisco.profiler.infrastructure.profiling.ProfilerManager -: 00:F2:8B:A0:3A:59:9d077480-b628-11ea-bdb7-82edacd9a457:Profiling:- Endpoint 00:F2:8B:A0:3A:59 Matched Policy Changed. 2020-06-24 14:40:13,778 DEBUG [forwarder-9][] cisco.profiler.infrastructure.profiling.ProfilerManager -: 00:F2:8B:A0:3A:59:9d077480-b628-11ea-bdb7-82edacd9a457:Profiling:- Endpoint 00:F2:8B:A0:3A:59 IdentityGroup Changed. 2020-06-24 14:40:13,778 DEBUG [forwarder-9][] cisco.profiler.infrastructure.profiling.ProfilerManager -: 00:F2:8B:A0:3A:59:9d077480-b628-11ea-bdb7-82edacd9a457:Profiling:- Setting identity group ID on endpoint 00:F2:8B:A0:3A:59 - 91b0fd10-a181-11ea-a1a3-fe7d097d8c61 2020-06-24 14:40:13,778 DEBUG [forwarder-9][] cisco.profiler.infrastructure.profiling.ProfilerManager -: 00:F2:8B:A0:3A:59:9d077480-b628-11ea-bdb7-82edacd9a457:Profiling:- Calling end point cache with profiled end point 00:F2:8B:A0:3A:59, policy ekorneyc\_ASSET\_Group1, matched policy ekorneyc\_ASSET\_Group1 2020-06-24 14:40:13,778 DEBUG [forwarder-9][] cisco.profiler.infrastructure.profiling.ProfilerManager -: 00:F2:8B:A0:3A:59:9d077480-b628-11ea-bdb7-82edacd9a457:Profiling:- Sending event to persist end point 00:F2:8B:A0:3A:59, and ep message code = null 2020-06-24 14:40:13,778 DEBUG [forwarder-9][] cisco.profiler.infrastructure.profiling.ProfilerManager -: 00:F2:8B:A0:3A:59:9d077480-b628-11ea-bdb7-82edacd9a457:Profiling:- Endpoint 00:F2:8B:A0:3A:59 IdentityGroup / Logical Profile Changed. Issuing a Conditional CoA

### Konfigurationen

**Hinweis**: Die Schritte 1 bis 4 sind auch dann erforderlich, wenn Sie nur eine Übersicht über AssetGroup und Context Visibility wünschen.

#### 1. Aktivieren Sie die pxGrid-Anfrage auf einem der PSNs.

Navigieren Sie zu Administration > System > Deployment, und wählen Sie ISE-Knoten mit PSN Persona aus. Wechseln Sie zur Registerkarte "Konfiguration der Profilerstellung". Stellen Sie sicher, dass die pxGrid-Sonde aktiviert ist.

| dent       | ity Services Engine | e Home            | ▶ Context Visibility | <ul> <li>Operations</li> </ul> | Policy      | - Administration      | ▶ Work Centers |
|------------|---------------------|-------------------|----------------------|--------------------------------|-------------|-----------------------|----------------|
| ▼ System   | Identity Managem    | ent   Network     | Resources Device     | Portal Management              | pxGrid S    | Services Feed Se      | rvice          |
| Deployment | Licensing • Ce      | ertificates + Log | gging I Maintenance  | Upgrade Ba                     | ackup & Res | store      Admin Acce | ss > Settings  |

| Deployment  | Deployment Nodes List > ISE27-2ek                                                                                                    |
|-------------|----------------------------------------------------------------------------------------------------|
| 🤃 • 🖽 • 🙀 • | Edit Node                                                                                                    |
| Deployment  | General Settings Profiling Configuration                                                                                                    |
| AN Failover | General Settings       Profiling Configuration         Image: NETFLOW         Image: DHCP         Image: DHCPSPAN         Image: DHCPSPAN |
|             | SNMPQUERY SNMPQUERY                                                                                                    |
|             | SNMPTRAP                                                                                                    |
|             | Active Directory                                                                                                    |
|             | v pxGrid                                                                                                    |
|             | Description The PXgrid probe to fetch<br>attributes of MAC or IP-Address<br>as a subscriber from PXGrid<br>Queue                                                                                                    |

### 2. Konfigurieren benutzerdefinierter Endgeräteattribute auf der ISE

Navigieren Sie zu **Administration > Identity Management > Settings > Endpoint Custom Attributes**. Konfigurieren Sie benutzerdefinierte Attribute (assetGroup) entsprechend diesem Bild. CCV 3.1.0 unterstützt nur Custom **AssetGroup** Attribute.

| cisco Ident    | ity Services Engine                     | Home   Conte           | xt Visibility | <ul> <li>Operations</li> </ul> | ▶ Policy | ✓ Adminis | stration     | Work Centers       |
|----------------|-----------------------------------------|------------------------|---------------|--------------------------------|----------|-----------|--------------|--------------------|
| ▶ System       | <ul> <li>Identity Management</li> </ul> | Network Resources      | Device P      | ortal Management               | pxGrid S | ervices • | Feed Service | Threat Centric NAC |
| Identities     | Groups External Ider                    | ntity Sources Identity | Source Seque  | nces - Settings                |          |           |              |                    |
|                | •                                       | •                      |               |                                |          |           |              |                    |
| User Custom    | Attributes                              | Endpoint Cu            | stom Attrib   | utes                           |          |           |              |                    |
| User Authentie | cation Settings                         |                        |               |                                |          |           |              |                    |
| Endpoint Purg  | le                                      | Endpoint A             | tributes (fo  | r reference)                   |          |           |              |                    |
| Endpoint Cust  | om Attributes                           | Mandatory              | Attribute     | Name                           |          |           | Data Type    |                    |
|                |                                         |                        | PostureAp     | plicable                       |          |           | STRING       |                    |
|                |                                         |                        | LogicalPro    | file                           |          |           | STRING       |                    |
|                |                                         |                        | EndPointP     | olicy                          |          |           | STRING       |                    |
|                |                                         |                        | Anomalous     | sBehaviour                     |          |           | STRING       |                    |
|                |                                         |                        | Operating     | System                         |          |           | STRING       |                    |
|                |                                         |                        | BYODReg       | istration                      |          |           | STRING       |                    |
|                |                                         |                        | PortalUser    |                                |          |           | STRING       |                    |
|                |                                         |                        | LastAUPA      | cceptanceHours                 |          |           | INT          |                    |
|                |                                         | Endpoint Cu            | stom Attrib   | utes                           |          |           |              |                    |
|                |                                         |                        | Attribute     | e Name                         |          | 1         | уре          |                    |
|                |                                         | assetGroup             |               |                                |          | String    |              | •                  |
|                |                                         |                        |               |                                |          | F         | Reset        | ave                |

### 3. Konfigurieren der Profilerichtlinie mithilfe von benutzerdefinierten Attributen

Navigieren Sie zu **Work Center > Profiler > Profiling Policies (Profilerstellungsrichtlinien)**. Klicken Sie auf **Hinzufügen**. Konfigurieren Sie eine Profilerichtlinie, die diesem Bild ähnelt. Der in dieser Richtlinie verwendete Bedingungsausdruck lautet **CUSTOMATTRIBUTE:AssetGroup EQUALS Group1.** 

| duale Identity Services Engine          | Home )           | Context Visibility   | <ul> <li>Operations</li> </ul> | - Policy    | Administration            | Work Cent       | lers                |   |    |     |  |
|-----------------------------------------|------------------|----------------------|--------------------------------|-------------|---------------------------|-----------------|---------------------|---|----|-----|--|
| Policy Sets Profiling Posture           | Client Provision | ing                  | ents                           |             |                           |                 |                     |   |    |     |  |
| Profiling                               | (م               | Profiler Policy List | > ekorneyc_ASSE1               | [_Group1    |                           |                 |                     |   |    |     |  |
| <₽ ▼ ₩ ▼                                | \.<br>\          |                      |                                | Name eko    | rneyc_ASSET_Group         | 1               | Description         |   |    |     |  |
| Profiling Policies     Cogical Profiles |                  |                      | Policy Er                      | nabled 🔽    |                           |                 |                     |   |    | 10. |  |
|                                         |                  | * N                  | Inimum Certainty               | Factor 20   |                           | (Vali           | d Range 1 to 65535  | ) |    |     |  |
|                                         |                  |                      | * Exception                    | Action      | NE                        | •               |                     |   |    |     |  |
|                                         |                  | * Netw               | vork Scan (NMAP)               | Action NO   | NE                        | *               |                     |   |    |     |  |
|                                         |                  | Create an Ide        | entity Group for the           | policy 💿 Y  | fes, create matching Id   | lentity Group   |                     |   |    |     |  |
|                                         |                  |                      |                                | 0           | No, use existing Identity | y Group hierard | hy                  |   |    |     |  |
|                                         |                  |                      | * Parent                       | Policy NO   | NE                        | •               |                     |   |    |     |  |
|                                         |                  |                      | * Associated Co/               | A Type Glo  | bal Settings              | •               |                     |   |    |     |  |
|                                         |                  |                      | System                         | n Type Adn  | ninistrator Created       |                 |                     |   |    |     |  |
|                                         |                  | Rules                |                                |             |                           |                 |                     |   |    |     |  |
|                                         |                  | If Condition         | USTOMATTRIBUT                  | FE_assetGro | up_EQUA 💠                 | Then Certain    | ty Factor Increases | • | 20 |     |  |
|                                         |                  | Save Reset           | ]                              |             |                           |                 |                     |   |    |     |  |

4. Aktivieren benutzerdefinierter Attribute für die Profilerzwingung

Navigieren Sie zu Work Center > Profiler > Profiling Policies (Profilerstellungsrichtlinien). Klicken Sie auf Hinzufügen. Konfigurieren Sie eine Profilerichtlinie, die diesem Bild ähnelt. Stellen Sie sicher, dass die Option Benutzerdefiniertes Attribut für die Profildurchsetzung aktivieren aktiviert ist.

| dentity Services Engine         | Home                           | Operations     F            | Policy   Administration      | ✓ Work Centers                      |
|---------------------------------|--------------------------------|-----------------------------|------------------------------|-------------------------------------|
| Network Access     Guest Access |                                | rofiler    Posture    D     | evice Administration    Pass | iveID                               |
| Overview Ext Id Sources Network | evices Endpoint Classification | Node Config Feeds           | Manual Scans    Policy Elem  | ents Profiling Policies Policy Sets |
|                                 | Profiler Configuration         |                             |                              |                                     |
| Profiler Settings               |                                |                             |                              |                                     |
| NMAP Scan Subnet Exclusions     |                                | * СоА Тур                   | e: Reauth                    | •                                   |
|                                 | Current custor                 | m SNMP community string     | S: •••••                     | Show                                |
|                                 | Change custor                  | m SNMP community string     | s:                           | (For NMAP, comma separated.         |
|                                 | Confirm changed custor         | m SNMP community string     | s:                           | (For NMAP, comma separated.         |
|                                 |                                | EndPoint Attribute Filte    | er: 🗌 Enabled 👔              |                                     |
|                                 | Enable Anor                    | nalous Behaviour Detection  | n: 🗌 Enabled 🥡               |                                     |
|                                 | Enable Anomale                 | ous Behaviour Enforcemer    | nt: Enabled                  |                                     |
|                                 | Enable Custom Attribu          | te for Profiling Enforcemer | nt: 🗹 Enabled                |                                     |
|                                 |                                | Enable profiling for MUI    | D: Enabled                   |                                     |
|                                 | Enable Profiler Fo             | rwarder Persistence Queu    | e: Enabled                   |                                     |
|                                 | Er                             | nable Probe Data Publishe   | r : 🗹 Enabled                |                                     |
|                                 | Save Reset                     |                             |                              |                                     |

5. Automatische Genehmigung für pxGrid-Clients konfigurieren

Navigieren Sie zu Administration > pxGrid Services > Settings. Wählen Sie Neue zertifikatbasierte

Konten automatisch genehmigen aus, und klicken Sie auf Speichern. Mit diesem Schritt wird sichergestellt, dass CCV nach der Integration nicht genehmigt werden muss.

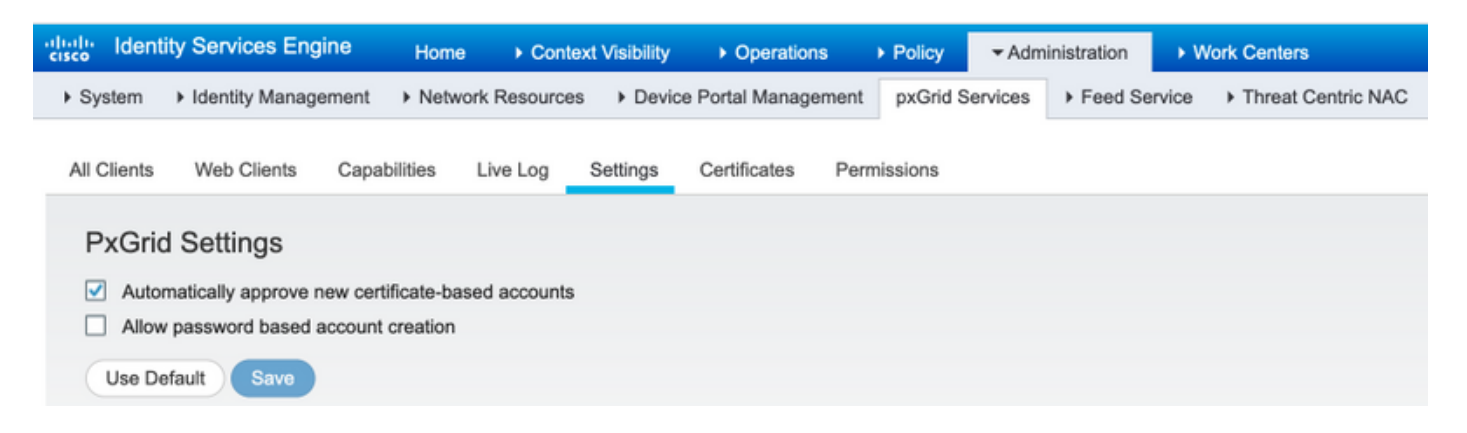

#### 6. CCV-Zertifikat exportieren

Navigieren Sie zu **Admin > pxGrid**. Klicken Sie auf **ZERTIFIKAT HERUNTERLADEN**. Dieses Zertifikat wird während der pxGrid-Registrierung verwendet, daher sollte die ISE diesem Zertifikat vertrauen.

| altalta<br>cisco | CYBER VISION |                 |                                                                                                    |
|------------------|--------------|-----------------|----------------------------------------------------------------------------------------------------|
| ۲                |              | I System        | Platform Exchange Grid                                                                                                    |
| ß                |              | Data management | Cisco Platform Exchange Grid (pxGrid) is an open, scalable data-sharing and threat control platform that allows seamless integration between multivendor identity, network, security                                                                                                    |
|                  |              | □ Sensors ✓     | Filling and submitting the fields below activates the sharing of endpoint assets discovered by this system with a Cisco Identity Services Engine (ISE) pxGrid controller. This information<br>can then be leveraged by upstream security systems to monitor security, detect threats, and set network policy. Learn morehere. |
| C                |              | 冬 Users 🗸 🗸     |                                                                                                    |
| ۹                | Search       | ⊲ Events        | Center Certificate Authority ③ You must download the CA Center to upload it in ISE.                                                                                                    |
| ۲                | Admin        | & API           | A DOWNLOAD CERTIFICATE                                                                                                    |
|                  |              | ₩ License       |                                                                                                    |
|                  |              | 条 LDAP Settings | ISE Server                                                                                                    |
|                  |              | PxGrid          | ① No connection has been set up                                                                                                    |

7. Laden Sie das CCV-Identitätszertifikat in den ISE Trusted Store hoch.

Navigieren Sie zu Administration > Certificates > Certificate Management > Trusted Certificates. Klicken Sie auf Importieren. Klicken Sie auf Durchsuchen, und wählen Sie CCV-Zertifikat aus Schritt 5 aus. Klicken Sie auf Senden.

| dentity Services Engine            | Home  → Context Visibility  → Operations  → Policy  → Administration  → Work Centers                       |
|------------------------------------|----------------------------------------------------------------------------------------------------|
| ▼ System → Identity Management     | Network Resources     Device Portal Management     pxGrid Services     Feed Service     Threat Centric NAC |
| Deployment Licensing - Certificate | s ▶ Logging ▶ Maintenance Upgrade ▶ Backup & Restore ▶ Admin Access ▶ Settings                             |
| 0                                  |                                                                                                    |
| ✓ Certificate Management           | Import a new Certificate into the Certificate Store                                                        |
| System Certificates                | * Certificate File Browse center-ca(1).crt                                                                 |
| Trusted Certificates               | Friendly Name                                                                                              |
| OCSP Client Profile                |                                                                                                    |
| Certificate Signing Requests       | Trusted For: 👔                                                                                             |
| Certificate Periodic Check Setti   | Trust for authentication within ISE                                                                        |
| Certificate Authority              | Trust for client authentication and Syslog                                                                 |
|                                    | Trust for certificate based admin authentication                                                           |
|                                    | Trust for authentication of Cisco Services                                                                 |
|                                    | Validate Certificate Extensions                                                                            |
|                                    | Description                                                                                                |
|                                    | Submit Cancel                                                                                              |

### 8. Zertifikat für CCV erstellen

Während der pxGrid-Integration und -Aktualisierungen benötigt CCV das Client-Zertifikat. Sie sollte von der internen ISE-CA unter Verwendung von **PxGrid\_Certificate\_Template** ausgestellt werden.

Navigieren Sie zu **Administration > pxGrid Services > Certificates**. Füllen Sie die Felder entsprechend diesem Bild aus. Das Feld "Common Name" (CN) ist obligatorisch, da das Ziel der ISE-Zertifizierungsstelle die Ausstellung eines Identitätszertifikats ist. Geben Sie den Hostnamen von CCV ein. Der Wert im CN-Feld ist kritisch. Um den Hostnamen von CCV zu überprüfen, geben Sie den Befehl **hostname ein**. Wählen Sie PKCS12 als **Certificate Download Format aus**.

root@center:~# hostname
center
root@center:~#

| dialia<br>cisco | Identi | y Services Engi      | ine Hom      | e ► Contex       | t Visibility  | <ul> <li>Operation</li> </ul> | s ⊧P           | olicy        | - Administration    | → W     | ork Centers        |   |   |
|-----------------|--------|----------------------|--------------|------------------|---------------|-------------------------------|----------------|--------------|---------------------|---------|--------------------|---|---|
| System          | stem   | Identity Manage      | ement   Netw | vork Resources   | Devic         | e Portal Manage               | ment p         | kGrid Servi  | ices Feed S         | ervice  | Threat Centric NAC |   |   |
| All C           | lients | Web Clients          | Capabilities | Live Log         | Settings      | Certificates                  | Permissi       | ons          |                     |         |                    |   |   |
| Ge              | nerat  | e pxGrid Ce          | rtificates   |                  |               |                               |                |              |                     |         |                    |   |   |
|                 |        |                      | I want to *  | Generate a si    | ngle certific | ate (without a ce             | ertificate sig | gning reque  | est)                |         |                    | • |   |
|                 |        | Common N             | Name (CN) *  | center           |               |                               |                |              |                     |         |                    |   |   |
|                 |        |                      | Description  |                  |               |                               |                |              |                     |         |                    |   |   |
|                 |        | Certifica            | ate Template | oxGrid_Certifica | te_Templat    | • 0                           |                |              |                     |         |                    |   |   |
|                 | S      | ubject Alternative I | Name (SAN)   |                  | •             |                               |                | - +          |                     |         |                    |   |   |
|                 |        | Certificate Downlo   | oad Format * | PKCS12 form      | at (includin  | g certificate chai            | n; one file    | for both the | e certificate chain | and key | ()                 | • | 0 |
|                 |        | Certificate          | Password *   | *******          |               |                               |                |              |                     |         |                    |   | 0 |
|                 |        | Confirm              | Password *   | ******           |               |                               |                |              |                     |         |                    |   |   |
|                 |        |                      |              |                  |               |                               |                |              |                     |         | Reset Creat        | e |   |

### 9. Zertifikatskette im PKCS12-Format herunterladen

Wenn Sie das Zertifikat im PKCS12-Format installieren, wird zusammen mit dem CCV-Identitätszertifikat die ISE Internal CA Chain in CCV installiert, um sicherzustellen, dass CCV der ISE vertraut, wenn die pxGrid-Kommunikation von der ISE initiiert wird, z. B. pxGrid-Keepalive-Nachrichten.

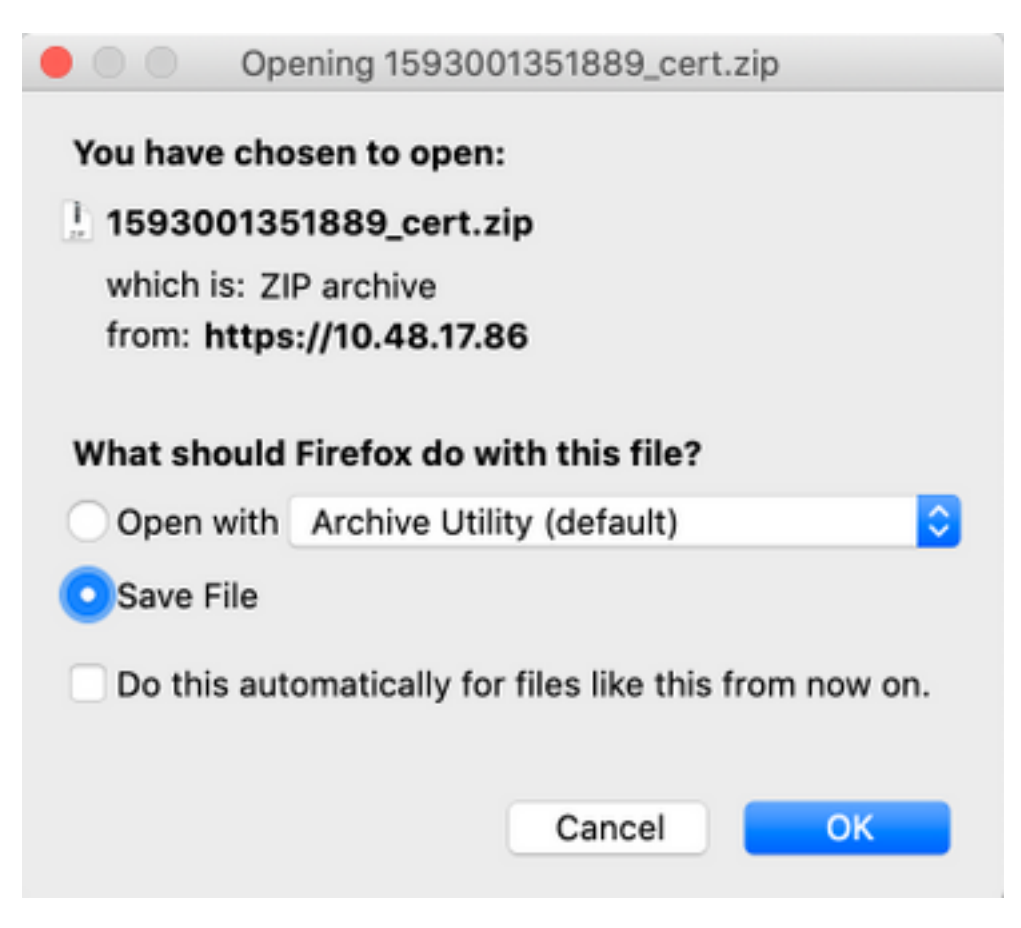

#### 10. Konfigurieren der ISE-Integrationsdetails in CCV

Navigieren Sie zu Admin > pxGrid. Knotennamen konfigurieren: Dieser Name wird in der ISE als Client-Name unter Administration > pxGrid Services > Web Clients angezeigt. Konfigurieren Sie Hostname und IP-Adresse des ISE pxGrid Node. Stellen Sie sicher, dass CCV ISE FQDN auflösen kann.

| uluulu<br>cisco | CYBER VISION |    |                 |                                                                                                    |                                                                                                    | 3 ~ |
|-----------------|--------------|----|-----------------|----------------------------------------------------------------------------------------------------|----------------------------------------------------------------------------------------------------|-----|
| Ø               |              | ŧ  | System          | Filling and submitting the fields below activates the sharing of<br>can then be leveraged by upstream security systems to monit | of endpoint assets discovered by this system with a Cisco Identity Services Engine (ISE) pxGrid controller. This informatio<br>nitor security, detect threats, and set network policy. Learn morehere. | n   |
| Ð               |              | B  | Data management |                                                                                                    |                                                                                                    |     |
|                 |              | ٥  | Sensors 👻       | © You must download the CA Center to upload it in ISE.                                                                          |                                                                                                    |     |
| C               |              | 魚  | Users 👻         | <b>DOWNLOAD CERTIFICATE</b>                                                                                                    |                                                                                                    |     |
| Q               |              |    | Events          |                                                                                                    |                                                                                                    |     |
| ۲               |              | 69 | API             | ISE Server                                                                                                    |                                                                                                    |     |
|                 |              | ħ  | License         | ⊘ The connection is active                                                                                                    |                                                                                                    |     |
|                 |              | 氡  | LDAP Settings   | Update the configuration                                                                                                    | Client certificate                                                                                                    |     |
|                 |              | 9  | PxGrid          | Node Name:<br>Name of the pxGrid Node to be created on ISE pxGrid Server                                                        | A certificate has been imported                                                                                                    |     |
|                 |              | Ø  | SNORT           | cv-jens                                                                                                    | L Change Certificate                                                                                                    |     |
|                 |              | ~  | Integrations 🗸  | Hostname of the ISE pxGrid Server                                                                                               |                                                                                                    |     |
|                 |              | 88 | Extensions      | ISE27-1ek.example.com                                                                                                    |                                                                                                    |     |
|                 |              |    |                 | IP Address:<br>IP address of the ISE pxGrid Server                                                                              |                                                                                                    |     |
|                 |              |    |                 | 10.48.17.86                                                                                                    |                                                                                                    |     |
|                 |              |    |                 | Update Delete                                                                                                    |                                                                                                    |     |

#### 11. Hochladen der Zertifikatskette in CCV und Einführen der Integration

Navigieren Sie zu Admin > pxGrid. Klicken Sie auf Zertifikat ändern. Wählen Sie ein von der ISE-CA ausgestelltes Zertifikat aus den Schritten 8 bis 9. Geben Sie das Kennwort aus Schritt 8 ein. und klicken Sie auf OK.

| Do you want to enter a | apassword | 1?     |
|------------------------|-----------|--------|
| ••••                   |           |        |
|                        |           |        |
|                        | Ok        | Cancel |

Klicken Sie auf Aktualisieren, um die eigentliche CCV-ISE-Integration zu starten.

## Überprüfen

In diesem Abschnitt überprüfen Sie, ob Ihre Konfiguration ordnungsgemäß funktioniert.

### Überprüfung der CCV-Integration

Wenn die Integration abgeschlossen ist, können Sie bestätigen, dass die Integration erfolgreich war, indem Sie zu Admin > pxGrid navigieren. Unter ISE-Server sollte die Meldung Die Verbindung ist aktiv angezeigt werden.

| cisco | CYBER VISION |                    |                                                                                                    |
|-------|--------------|--------------------|----------------------------------------------------------------------------------------------------|
| ۲     | Explore      | III System         | Platform Exchange Grid                                                                                                    |
| ß     | Reports      | Data management    | Cisco Platform Exchange Grid (pxGrid) is an open, scalable d<br>asset management systems.                                                       |
|       | Events       | Sensors            | <ul> <li>Filling and submitting the fields below activates the sharing<br/>then be leveraged by upstream security systems to monitor</li> </ul> |
| ¢     | Monitor      | 糸 Users            |                                                                                                    |
| Q     | Search       | ⊲ Events           | <ol> <li>You must download the CA Center to upload it in ISE.</li> </ol>                                                                        |
| ۲     | Admin        | o <sup>g</sup> API |                                                                                                    |
|       |              | ₩ License          |                                                                                                    |
|       |              | 冬 LDAP Settings    | ISE Server                                                                                                    |
|       |              | PxGrid             | ⊘ The connection is active                                                                                                    |

### Überprüfung der ISE-Integration

Navigieren Sie zu Administration > pxGrid Services > Web Clients. Bestätigen Sie, dass der Status des CCV-Clients (cv-jens) ON ist.

**Hinweis**: Es wird erwartet, dass der Status des CCV pxGrid-Clients **Offline** im Menü **All Clients** angezeigt wird, da nur der pxGrid v1-Status angezeigt wird.

| cisco | Identity Services Eng | ine Home     | Cont        | ext Visibility | <ul> <li>Operations</li> </ul> | ▶ Policy        | - Administration        | <ul> <li>Work Centers</li> </ul> |                        |        |                         |             |
|-------|-----------------------|--------------|-------------|----------------|--------------------------------|-----------------|-------------------------|----------------------------------|------------------------|--------|-------------------------|-------------|
| ▶ Sy  | stem  Identity Manage | ement        | rk Resource | s Devic        | e Portal Manager               | nent pxGrid Se  | ervices   Feed Services | ice                              | с                      |        |                         | Click he    |
| All C | Clients Web Clients   | Capabilities | Live Log    | Settings       | Certificates                   | Permissions     |                         |                                  |                        |        |                         |             |
|       |                       |              |             |                |                                |                 |                         |                                  |                        |        | Rows/Page               | 25 🔹        |
| C F   | Refresh               |              |             |                |                                |                 |                         |                                  |                        |        |                         |             |
|       | Client Name           | Connect To   | Se          | ssion Id       |                                | Certificate     | Subscription            | ns Publication                   | IP Address             | Status | Start time              | Duratio     |
| ×     | Client Name           |              | •           |                |                                |                 |                         |                                  | IP Address             | •      |                         |             |
|       | ise-fanout-ise27-1ek  | ISE27-1ek    | ISE         | 27-1ek:15      |                                | CN=ISE27-1ek.e. | /topic/distribu         | ted /topic/distribu              | uted 10.48.17.86       | ON     | 2020-06-24 09:56:50 UTC | 00:04:37:18 |
|       | ise-bridge-ise27-1ek  | ISE27-1ek    | ISE         | 27-1ek:23      |                                | CN=ISE27-1ek.e. |                         | /topic/com.ci                    | sco.ise.co 127.0.0.1   | ON     | 2020-06-24 10:06:52 UTC | 00:04:27:16 |
|       | ise-mnt-ise27-2ek     | ISE27-1ek    | ISE         | 27-1ek:24      |                                | No Certificate  | /topic/com.cis          | co.ise.se /topic/com.ci          | sco.ise.se 10.48.17.88 | ON     | 2020-06-24 10:18:25 UTC | 00:04:15:43 |
|       | ise-admin-ise27-2ek   | ISE27-1ek    | ISE         | 27-1ek:25      |                                | No Certificate  | /topic/com.cis          | co.endpo                         | 10.48.17.88            | ON     | 2020-06-24 10:18:26 UTC | 00:04:15:43 |
|       | ise-admin-ise27-1ek   | ISE27-1ek    | ISE         | 27-1ek:34      |                                | CN=ISE27-1ek.e. |                         | /topic/com.ci                    | sco.ise.en 10.48.17.86 | OFF 🕖  | 2020-06-24 12:09:50 UTC | 00:02:19:00 |
|       | ise-fanout-ise27-1ek  | ISE27-1ek    | ISE         | 27-1ek:37      |                                | CN=ISE27-1ek.e. | /topic/wildcar          | t                                | 127.0.0.1              | OFF 🕖  | 2020-06-24 13:02:51 UTC | 00:01:08:00 |
|       | cv-jens               | ISE27-1ek    | ISE         | 27-1ek:38      |                                | CN=center       |                         |                                  | 10.48.43.241           | ON     | 2020-06-24 13:39:12 UTC | 00:00:54:56 |
|       | ise-mnt-ise27-1ek     | ISE27-1ek    | ISE         | 27-1ek:39      |                                | CN=ISE27-1ek.e. | /topic/com.cis          | co.ise.se                        | 10.48.17.86            | ON     | 2020-06-24 13:53:51 UTC | 00:00:40:17 |
|       | ise-fanout-ise27-1ek  | ISE27-1ek    | ISE         | 27-1ek:40      |                                | CN=ISE27-1ek.e. | /topic/wildcar          | i                                | 127.0.0.1              | OFF 🕖  | 2020-06-24 14:11:51 UTC | 00:00:18:00 |
|       | ise-admin-ise27-1ek   | ISE27-1ek    | ISE         | 27-1ek:41      |                                | CN=ISE27-1ek.e. |                         |                                  | 10.48.17.86            | ON     | 2020-06-24 14:29:51 UTC | 00:00:04:17 |
|       | ise-fanout-ise27-1ek  | ISE27-1ek    | ISE         | 27-1ek:42      |                                | CN=ISE27-1ek.e. | /topic/wildcar          | i .                              | 127.0.0.1              | ON     | 2020-06-24 14:30:51 UTC | 00:00:03:17 |

Hinweis: Aufgrund von <u>CSCvt78208</u> wird CCV nicht sofort mit /topic/com.cisco.ise.endpoint.asset angezeigt, sondern nur bei der ersten Veröffentlichung.

### CCV-Gruppenänderung überprüfen

Navigieren Sie zu **Explorer > Alle Daten > Liste Komponente**. Klicken Sie auf eine der Komponenten, und **fügen Sie** sie der Gruppe hinzu.

| ·ili.ili.<br>cisco | CYBER VISION      |                                                                                                    |                                                      | G                   | 🖲 Explore 🔻 / All d               | ata 🔻 / Componen           | tlist 🔻             |     | <u>⊬</u> 8                                                          | ) v |
|--------------------|-------------------|----------------------------------------------------------------------------------------------------|------------------------------------------------------|---------------------|-----------------------------------|----------------------------|---------------------|-----|---------------------------------------------------------------------|-----|
| Ø                  |                   | ⊐ <b>©</b> ⊡ <b>©</b> ∠ †                                                                                                    | Jun 24, 2020 3:36:22 PM - Jun 2                      | 24, 2020 4:36:22 PM | (1 hr) •LIVE                      |                            |                     | *1  | < Component                                                         | ×   |
| 6                  | Reports<br>Events | All data                                                                                                    | 5 Components                                         |                     |                                   |                            |                     |     | Cisco a0:3a:59 Add to group                                         | up  |
| ¢                  | Monitor           | Description:                                                                                                    | Component 💠 🖤                                        | Group               | First activity $\ \ \diamondsuit$ | Last activity 🝦            | IP 0 T              | M#  | First activity                                                      |     |
| ۵                  | Search            | All components and activities are listed in this preset.<br>This preset should not be used and other more well<br>defined presets would be preferred for more | KJK_IE4000_10.KJK_<br>IE4000_10<br>00:f6:63:4d:d6:85 |                     | Jun 24, 2020<br>12:37:49 PM       | Jun 24, 2020<br>4:27:19 PM |                     | 00: | Tags: 49 No tags                                                    |     |
| \$                 | Admin             | Active baseline: No active baseline                                                                                                    | 01:00:0c:00:00:00                                    |                     | May 11, 2020<br>6:44:15 PM        | Jun 24, 2020<br>4:27:19 PM | •                   | 01: | Properties: vendor-name: Cisco Systems, Inc<br>name: Cisco a0:3a:59 |     |
|                    |                   | Criteria Select all Reject all Default                                                                                                    | 01:00:0c:cc:cc:cc                                    | -                   | Mar 13, 2020<br>1:52:23 PM        | Jun 24, 2020<br>4:27:19 PM | •                   | 01: | mac:00:f2:8b:a0:3a:59                                               |     |
|                    |                   | ⊗ COMPONENT TAGS ∨                                                                                                    |                                                      |                     |                                   |                            |                     |     |                                                                     |     |
|                    |                   | 小 ACTIVITY TAGS ∨                                                                                                    | Image: 255.255.255.255                               |                     | Mar 13, 2020<br>1:52:09 PM        | Jun 24, 2020<br>4:25:45 PM | 255.255.255.255 ff: |     |                                                                     |     |
|                    |                   | □ GROUPS ∨                                                                                                    |                                                      |                     |                                   |                            |                     |     | $\sim$                                                              |     |
|                    |                   | □ SENSORS V                                                                                                    | Cisco a0:3a:59                                       |                     | Jun 24, 2020<br>2:47:34 PM        | Jun 24, 2020<br>4:25:45 PM | 1.1                 | 00: | ß                                                                   |     |
|                    |                   |                                                                                                    |                                                      |                     |                                   |                            |                     |     | 다 1 변 3<br>Flow Events                                              |     |
|                    |                   |                                                                                                    |                                                      |                     |                                   |                            |                     |     | (⊘) - ,                                                             |     |
|                    |                   |                                                                                                    |                                                      |                     |                                   |                            |                     |     | ti -<br>Variable                                                    |     |
|                    | <                 | <                                                                                                    |                                                      |                     |                                   |                            |                     |     | - an induce                                                         |     |

Vergewissern Sie sich, dass /topic/com.cisco.ise.endpoint.asset jetzt als Veröffentlichungen gegen CCV aufgeführt ist.

| diada<br>cisco | Ident     | ity Services Eng                    | jine Hom     | e → C    | Context Visibility | <ul> <li>Operation</li> </ul> | ns ► Policy    | - Administration | → Work Cer     | nters                                 |              |              |                         |                         |
|----------------|-----------|-------------------------------------|--------------|----------|--------------------|-------------------------------|----------------|------------------|----------------|---------------------------------------|--------------|--------------|-------------------------|-------------------------|
| ► Sy           | ystem     | <ul> <li>Identity Manage</li> </ul> | ement > Netw | ork Reso | urces > Devic      | e Portal Manag                | ement pxGrid S | ervices > Feed   | Service + Thr  | reat Centric NAC                      |              |              |                         | Click here to do wirele |
| All            | Clients   | Web Clients                         | Capabilities | Live Lo  | g Settings         | Certificates                  | Permissions    |                  |                |                                       |              |              |                         |                         |
|                |           |                                     |              |          |                    |                               |                |                  |                |                                       |              |              |                         |                         |
|                |           |                                     |              |          |                    |                               |                |                  |                |                                       |              |              | Rows/Page 25            | 1 0                     |
|                | Dafrach   |                                     |              |          |                    |                               |                |                  |                |                                       |              |              |                         |                         |
| ~              | Coll Coll |                                     |              |          | a                  |                               | 0.115.1        | <b>0</b> 1       |                |                                       | 15.4.4       | <b>0</b> 1.1 | <b>0</b>                |                         |
|                | Clier     | nt Name                             | Connect lo   | 0        | Session Id         |                               | Certificate    | Subscri          | ptions         | Publications                          | IP Address   | Status       | Start time              | Duratio                 |
| ×              | Clier     | nt Name                             |              | •        |                    |                               |                |                  |                |                                       | IP Address   | •            |                         |                         |
|                | ise-fa    | nout-ise27-1ek                      | ISE27-1ek    |          | ISE27-1ek:15       |                               | CN=ISE27-1ek.e | /topic/dis       | tributed       | /topic/distributed                    | 10.48.17.86  | OFF 🕜        | 2020-06-24 09:56:50 UTC | 00:04:57:00             |
|                | ise-b     | ridge-ise27-1ek                     | ISE27-1ek    |          | ISE27-1ek:23       |                               | CN=ISE27-1ek.e |                  |                | /topic/com.cisco.ise.config.profiler  | 127.0.0.1    | ON           | 2020-06-24 10:06:52 UTC | 00:05:03:05             |
|                | ise-m     | nt-ise27-2ek                        | ISE27-1ek    |          | ISE27-1ek:24       |                               | No Certificate | /topic/cor       | n.cisco.ise.se | /topic/com.cisco.ise.session.internal | 10.48.17.88  | OFF 🕖        | 2020-06-24 10:18:25 UTC | 00:04:42:00             |
|                | ise-a     | dmin-ise27-2ek                      | ISE27-1ek    |          | ISE27-1ek:25       |                               | No Certificate | /topic/cor       | n.cisco.endpo  |                                       | 10.48.17.88  | ON           | 2020-06-24 10:18:26 UTC | 00:04:51:31             |
|                | ise-m     | nt-ise27-1ek                        | ISE27-1ek    |          | ISE27-1ek:39       |                               | CN=ISE27-1ek.e | /topic/cor       | n.cisco.ise.se |                                       | 10.48.17.86  | OFF 🕖        | 2020-06-24 13:53:51 UTC | 00:00:58:00             |
|                | ise-a     | dmin-ise27-1ek                      | ISE27-1ek    |          | ISE27-1ek:41       |                               | CN=ISE27-1ek.e |                  |                | /topic/com.cisco.ise.endpoint         | 10.48.17.86  | ON           | 2020-06-24 14:29:51 UTC | 00:00:40:06             |
|                | ise-fa    | nout-ise27-1ek                      | ISE27-1ek    |          | ISE27-1ek:42       |                               | CN=ISE27-1ek.e | /topic/wile      | dcard          |                                       | 127.0.0.1    | OFF 🕜        | 2020-06-24 14:30:51 UTC | 00:00:14:00             |
|                | cv-jer    | ns                                  | ISE27-1ek    |          | ISE27-1ek:43       |                               | CN=center      |                  |                | /topic/com.cisco.endpoint.asset       | 10.48.43.241 | ON           | 2020-06-24 14:38:47 UTC | 00:00:31:10             |
|                | ise-fa    | nout-ise27-1ek                      | ISE27-1ek    |          | ISE27-1ek:44       |                               | CN=ISE27-1ek.e | /topic/wile      | dcard          |                                       | 127.0.0.1    | OFF 🕖        | 2020-06-24 14:45:52 UTC | 00:00:11:00             |
|                | ise-m     | nt-ise27-1ek                        | ISE27-1ek    |          | ISE27-1ek:45       |                               | CN=ISE27-1ek.e | /topic/cor       | n.cisco.ise.se |                                       | 10.48.17.86  | OFF 🕖        | 2020-06-24 14:52:51 UTC | 00:00:17:00             |
|                | ise-fa    | nout-ise27-1ek                      | ISE27-1ek    |          | ISE27-1ek:46       |                               | CN=ISE27-1ek.e | /topic/dis       | tributed       | /topic/distributed                    | 10.48.17.86  | OFF 🕖        | 2020-06-24 14:53:53 UTC | 00:00:02:00             |
|                | ise-fa    | nout-ise27-1ek                      | ISE27-1ek    |          | ISE27-1ek:47       |                               | CN=ISE27-1ek.e | /topic/dis       | tributed       | /topic/distributed                    | 10.48.17.86  | ON           | 2020-06-24 14:55:53 UTC | 00:00:14:03             |
|                | ise-fa    | nout-ise27-1ek                      | ISE27-1ek    |          | ISE27-1ek:48       |                               | CN=ISE27-1ek.e | /topic/wile      | dcard          |                                       | 127.0.0.1    | ON           | 2020-06-24 14:57:52 UTC | 00:00:12:05             |
|                | ise-m     | nt-ise27-2ek                        | ISE27-1ek    |          | ISE27-1ek:49       |                               | No Certificate | /topic/cor       | n.cisco.ise.se | /topic/com.cisco.ise.session.internal | 10.48.17.88  | ON           | 2020-06-24 15:01:26 UTC | 00:00:08:31             |
|                |           |                                     |              |          |                    |                               |                |                  |                |                                       |              |              |                         |                         |

Vergewissern Sie sich, dass die über CCV zugewiesene Gruppe1 auf der ISE wiedergegeben wird und die Profilerstellungsrichtlinie wirksam wurde, indem Sie zu **Context Visibility > Endpoints** navigieren. Wählen Sie den im vorherigen Schritt aktualisierten Endpunkt aus. Wechseln Sie zur Registerkarte Attribute. Der Abschnitt für benutzerdefinierte Attribute sollte der neu konfigurierten Gruppe entsprechen.

| cisco   | Iden     | tity Service                      | es Engine                                                           | Home                               | - Context Visibility | <ul> <li>Operation</li> </ul> | ns              | Administration | ► Work C | Centers    |
|---------|----------|-----------------------------------|---------------------------------------------------------------------|------------------------------------|----------------------|-------------------------------|-----------------|----------------|----------|------------|
| Endp    | oints    | Users                             | Network De                                                          | vices Appl                         | ication              |                               |                 |                |          |            |
| Filters | : ×0     | 0:F2:8B:A0                        | :3A:59                                                              |                                    |                      |                               |                 |                |          |            |
| End     | points   | > 00:F2:8                         | B:A0:3A:59                                                          |                                    |                      |                               |                 |                |          |            |
| 00      | ):F2:    | 8B:A0:3                           | 3A:59                                                               | ØØ                                 | 8                    |                               |                 |                |          |            |
| Ļ       |          | MAC<br>Use<br>End<br>Curr<br>Loca | C Address: 0<br>rname:<br>point Profile:<br>rent IP Addre<br>ation: | 0:F2:8B:A0:3<br>ekorneyc_A<br>ess: | A:59<br>SSET_Group1  |                               |                 |                |          |            |
|         | A        | Applications                      | Attri                                                               | butes                              | Authentication       | Threats                       | Vulnerabilities |                |          |            |
| Ge      | neral    | Attributes                        |                                                                     |                                    |                      |                               |                 |                |          |            |
| De      | scriptio | on                                |                                                                     |                                    |                      |                               |                 |                |          |            |
| Sta     | atic As  | signment                          | fals                                                                | е                                  |                      |                               |                 |                |          |            |
| En      | dpoint   | Policy                            | eko                                                                 | rneyc_ASSE                         | [_Group1             |                               |                 |                |          |            |
| Sta     | atic Gro | oup Assignr                       | ment fals                                                           | e                                  |                      |                               |                 |                |          |            |
| Ide     | entity G | Group Assign                      | nment eko                                                           | rneyc_ASSE                         | [_Group1             |                               |                 |                |          |            |
| Cu      | stom     | Attributes                        |                                                                     |                                    |                      |                               |                 |                |          |            |
|         |          |                                   |                                                                     |                                    |                      |                               |                 | <b>T</b>       | Filter - | <b>Q</b> - |
|         |          | Attribute                         | String                                                              |                                    | Attribute Va         | alue                          |                 |                |          |            |
|         | ×        | Attribute \$                      | String                                                              |                                    | Attribute Val        | ue                            |                 |                |          |            |
|         |          | assetGroup                        | р                                                                   |                                    | Group1               |                               |                 |                |          |            |

Im anderen Abschnitt "Attribute" werden alle anderen Ressourcenattribute aufgelistet, die von CCV empfangen wurden.

| Other Attributes         |                                      |
|--------------------------|--------------------------------------|
| BYODRegistration         | Unknown                              |
| DeviceRegistrationStatus | NotRegistered                        |
| ElapsedDays              | 0                                    |
| EndPointPolicy           | ekorneyc_ASSET_Group1                |
| EndPointProfilerServer   | ISE27-2ek.example.com                |
| EndPointSource           | pxGrid Probe                         |
| EndPointVersion          | 14                                   |
| IdentityGroup            | ekorneyc_ASSET_Group1                |
| InactiveDays             | 0                                    |
| MACAddress               | 00:F2:8B:A0:3A:59                    |
| MatchedPolicy            | ekorneyc_ASSET_Group1                |
| OUI                      | Cisco Systems, Inc                   |
| PolicyVersion            | 9                                    |
| PostureApplicable        | Yes                                  |
| StaticAssignment         | false                                |
| StaticGroupAssignment    | false                                |
| Total Certainty Factor   | 20                                   |
| assetId                  | ce01ade2-eb6f-53c8-a646-9661b10c976e |
| assetMacAddress          | 00:f2:8b:a0:3a:59                    |
| assetName                | Cisco a0:3a:59                       |
| assetVendor              | Cisco Systems, Inc                   |

### Fehlerbehebung

Dieser Abschnitt enthält Informationen zur Fehlerbehebung in Ihrer Konfiguration.

### Debugger auf der ISE aktivieren

Um das Debuggen auf der ISE zu aktivieren, navigieren Sie zu **Administration > System > Logging > Debug Log Configuration**. Legen Sie folgende Protokollstufen fest:

| Persona                              | Komponentenname | Protokollstufe | Zu prüfende Datei |
|--------------------------------------|-----------------|----------------|-------------------|
| PAN (optional)                       | Profiler        | DEBUG          | Profiler.log      |
| PSN mit aktivierter pxGrid-<br>Sonde | Profiler        | DEBUG          | Profiler.log      |
| PxGrid                               | Pxraster        | NACHVERFOLGUNG | pxgrid-server.log |

### Debuggen in CCV aktivieren

So aktivieren Sie das Debuggen in CCV:

- Erstellen Sie eine Datei /data/etc/sbs/pxgrid-agent.conf mit dem Befehl /data/etc/sbs/pxgridagent.conf.
- Fügen Sie diesen Inhalt in die Datei **pxgrid-agent.conf ein**, indem Sie den **vi**-Editor mit dem Befehl **vi /data/etc/sbs/pxgrid-agent.conf** verwenden.

```
# /data/etc/sbs/pxgrid-agent.conf
base:
lagleugl: debug
```

loglevel: debug

- Starten Sie pxgrid-agent neu, indem Sie den Befehl systemctl restart pxgrid-agent ausführen.
- Anzeigen von Protokollen mit dem Befehl journalctl -u pxgrid-agent

### Massendownload-Fehler

CCV veröffentlicht während der Integration die Bulk Download-URL zur ISE. ISE PSN mit aktivierter pxGrid-Abfrage führt Bulk Download mithilfe dieser URL durch. Stellen Sie sicher, dass

- Der Hostname in der URL ist aus ISE-Perspektive korrekt auflösbar.
- Die Kommunikation von PSN auf Port 8910 zu CCV ist zulässig.

profiler.log auf PSN mit aktivierter pxGrid-Sonde:

```
INFO [ProfilerINDSubscriberPoller-58-thread-1][]
cisco.profiler.infrastructure.probemgr.INDSubscriber -:::- New services are:
[Service [name=com.cisco.endpoint.asset, nodeName=cv-jens4,
properties={assetTopic=/topic/com.cisco.endpoint.asset,
restBaseUrl=https://Center:8910/pxgrid/ind/asset/, wsPubsubService=com.cisco.ise.pubsub}]]
Der Bulk-Download kann aufgrund von CSCvt75422 fehlschlagen, sollte dieser Fehler in
profiler.log auf ISE angezeigt werden, um ihn zu bestätigen. Der Fehler ist in CCV 3.1.0 behoben.
```

```
2020-04-09 10:47:22,832 ERROR [ProfilerINDSubscriberBulkRequestPool-212-thread-1][]
cisco.profiler.infrastructure.probemgr.INDSubscriber
-::::- ProfilerError while sending bulkrequest to cv-jens4:This is not a JSON Object.
java.lang.IllegalStateException: This is not a JSON Object.
at com.google.gson.JsonElement.getAsJsonObject(JsonElement.java:83)
at
com.cisco.profiler.infrastructure.probemgr.INDSubscriber.parseJsonBulkResponse(INDSubscriber.jav
a:161)
at
com.cisco.profiler.infrastructure.probemgr.INDSubscriber$BulkRequestWorkerThread.run(INDSubscrib
er.java:532)
at java.util.concurrent.ThreadPoolExecutor.runWorker(ThreadPoolExecutor.java:1149)
at java.util.concurrent.ThreadPoolExecutor$Worker.run(ThreadPoolExecutor.java:624)
at java.lang.Thread.run(Thread.java:748)
```

### Nicht alle Endgeräte werden auf der ISE erstellt.

Einige Endpunkte in CCV können zu viele Attribute angehängt haben, sodass die ISE-Datenbank diese nicht verarbeiten kann. Sie können bestätigen, dass diese Fehler in **profiler.log** auf der ISE angezeigt werden.

value too large for column "CEPM"."EDF\_EP\_MASTER"."EDF\_ENDPOINTIP" (actual:660, maximum: 100)
2020-05-29 00:01:25,229 ERROR [admin-http-pool1][] com.cisco.profiler.api.EDFEndPointHandler :::Unable to create the endpoint.:ORA-12899:
value too large for column "CEPM"."EDF\_EP\_MASTER"."EDF\_ENDPOINTIP" (actual: 660, maximum: 100)
com.cisco.epm.edf2.exceptions.EDF2SQLException: ORA-12899:
value too large for column "CEPM"."EDF\_EP\_MASTER"."EDF\_ENDPOINTIP" (actual: 660, maximum: 100)

### AssetGroup ist für ISE nicht verfügbar

Wenn AssetGroup auf der ISE nicht verfügbar ist, wird die Profiling-Richtlinie höchstwahrscheinlich nicht mit benutzerdefinierten Attributen konfiguriert (siehe Schritte 2-4). im Abschnitt "Konfigurationen" des Dokuments). Sogar für die Sichtbarkeit des Kontexts sind nur Gruppenattribute, Profilerstellungsrichtlinien und andere Einstellungen aus den Schritten 2-4 erforderlich.

### Endpunktgruppen-Updates werden auf der ISE nicht reflektiert.

Aufgrund von <u>CSCvu80175</u> veröffentlicht CCV keine Endpunktaktualisierungen für die ISE, bis CCV unmittelbar nach der Integration neu startet. Sie können CCV neu starten, sobald die Integration als Problemumgehung erfolgt ist.

### Gruppe aus CCV entfernen heißt nicht aus ISE entfernen

Dieses Problem ist auf den bekannten Fehler in CCV <u>CSCvu47880</u> zurückzuführen. Das pxGrid-Update, das beim Entfernen der Gruppe aus CCV mit einem anderen als dem erwarteten Format gesendet wurde, sodass die Gruppe nicht entfernt wird.

### CCV wird von Web-Clients gelöscht

Dieses Problem ist auf den bekannten Fehler in ISE <u>CSCvu47880</u> zurückzuführen, bei dem Clients in den OFF-Status wechseln, gefolgt von der vollständigen Entfernung von Web-Clients. Das Problem wurde in 2.6 Patch 7 und 2.7 Patch 2 der ISE behoben.

Sie können dies bestätigen, wenn Sie diese Fehler in pxgrid-server.log auf der ISE sehen:

```
2020-06-26 09:42:28,772 DEBUG [Pxgrid-SessionManager-LookupAccountsTask][]
cpm.pxgridwebapp.ws.pubsub.StompPubsubEndpoint -::::-
onClose: session=[14f,CLOSED], sessionInfo=WSSessionInfo [id=336, nodeName=cv-jens,
addr=10.48.43.241, sessionID=14f, status=OFF,
creationTime=2020-06-26 08:19:28.726, closeTime=2020-06-26 09:42:28.772,
reason=VIOLATED_POLICY:Did not receive a pong: too slow ...,
subscriptions=[], publications=[/topic/com.cisco.endpoint.asset]]
```

### Anwendungsbeispiel für ISE-Integration in CCV TrustSec

Diese Konfiguration zeigt, wie die ISE-Integration mit CCV von End-to-End-Sicherheit bei TrustSec profitieren kann. Dies ist nur eines der Beispiele dafür, wie die Integration nach Abschluss der Integration genutzt werden kann.

**Hinweis**: Die Erläuterung der Konfiguration von TrustSec-Switches ist nicht in diesem Artikel enthalten. Sie finden sie jedoch im Anhang.

### **Topologie und Fluss**

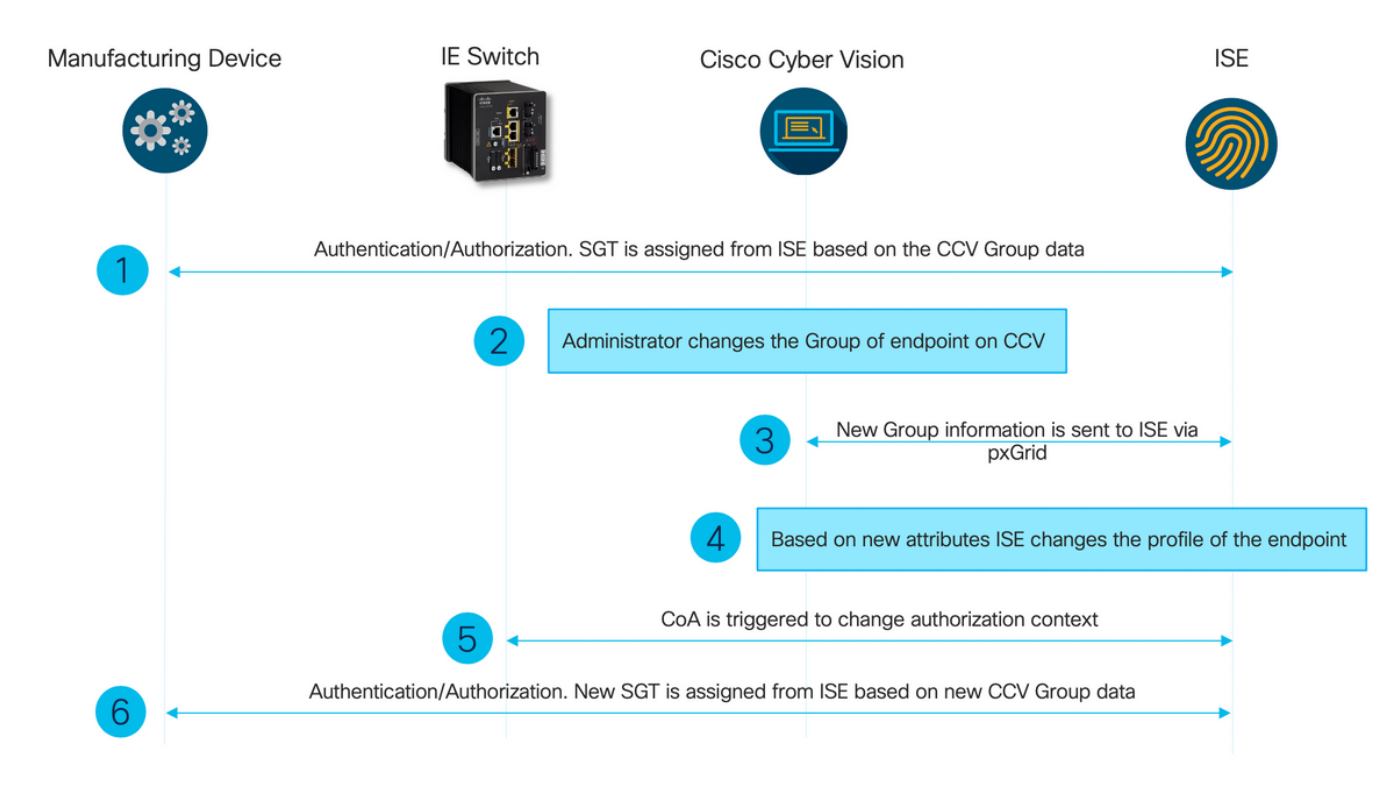

### Konfigurieren

### 1. Skalierbare Gruppen-Tags auf der ISE konfigurieren

Um den oben genannten Anwendungsfall zu erreichen, werden die IOT\_Group1\_Asset und die IOT\_Group2\_Asset des TrustSec-Tags manuell konfiguriert, um CCV-Ressourcen der Gruppe1 von der Gruppe2 zu unterscheiden. Navigieren Sie zu **Work Centers > TrustSec > Components > Security Groups**. Klicken Sie auf **Hinzufügen.** Benennen Sie SGTs wie im Bild gezeigt.

| dentity Services Engine            | Home   Context       | Visibility ► Operations ► Poli        | icy   Administration             | Work Centers                       |              |
|------------------------------------|----------------------|---------------------------------------|----------------------------------|------------------------------------|--------------|
| Network Access     Guest Access    | TrustSec ► BYO       | D ▶ Profiler ▶ Posture ▶ Devi         | ce Administration    Passivell   | D                                  |              |
| Overview      Components      Trus | Sec Policy Policy Se | ets + SXP + Troubleshoot Re           | ports                            |                                    |              |
| 0                                  |                      |                                       |                                  |                                    |              |
| Security Groups                    | Security Grou        | Ips                                   | n & Restars > Policy Event Pos   | _                                  |              |
| IP SGT Static Mapping              | For Policy Export    | go to Administration > System > Backu | ip & Restore > Policy Export Pag |                                    |              |
| Security Group ACLs                |                      |                                       |                                  |                                    |              |
| Network Devices                    | 🖸 Edit 🕂             | Add 🗵 Import 💆 Export                 | 🔹 📋 Trash 🔹 💿 Push               | Verify Deploy                      |              |
| Trustsec Servers                   | Icon                 | Name 💵                                | SGT (Dec / Hex)                  | Description                        | Learned from |
|                                    |                      | Auditors                              | 9/0009                           | Auditor Security Group             |              |
|                                    |                      | BYOD                                  | 15/000F                          | BYOD Security Group                |              |
|                                    |                      | Contractors                           | 5/0005                           | Contractor Security Group          |              |
|                                    |                      | Developers                            | 8/0008                           | Developer Security Group           |              |
|                                    |                      | Development_Servers                   | 12/000C                          | Development Servers Security Group |              |
|                                    |                      | Employees                             | 4/0004                           | Employee Security Group            |              |
|                                    |                      | Guests                                | 6/0006                           | Guest Security Group               |              |
|                                    | □ 😚                  | IOT_Group1_Asset                      | 16/0010                          |                                    |              |
|                                    | □ 😚                  | IOT_Group2_Asset                      | 17/0011                          |                                    |              |

2. Konfigurieren der Profilerichtlinie mit benutzerdefinierten Attributen für Gruppe 2

**Hinweis**: Die Profilkonfiguration für Gruppe 1 wurde in Schritt 3 durchgeführt. im ersten Teil des Dokuments.

Navigieren Sie zu **Work Center > Profiler > Profiling Policies (Profilerstellungsrichtlinien)**. Klicken Sie auf **Hinzufügen**. Konfigurieren Sie eine Profilerichtlinie, die diesem Bild ähnelt. Der in dieser Richtlinie verwendete Bedingungsausdruck lautet **CUSTOMATTRIBUTE:AssetGroup EQUALS Group2.** 

| ahah<br>cisco | · Ide   | entity Servic                             | es Engine | Home           | ▸ Context Visibility                                             | ▶ Operations                                                                                                    | → Policy                                                                                                    | Administration                                                                                                    | <ul> <li>Work Centers</li> </ul>                                                                         |    |    |  |
|---------------|---------|-------------------------------------------|-----------|----------------|------------------------------------------------------------------|----------------------------------------------------------------------------------------------------|----------------------------------------------------------------------------------------------------|----------------------------------------------------------------------------------------------------|----------------------------------------------------------------------------------------------------|----|----|--|
| Poli          | icy Se  | ets Profiling                             | Posture   | Client Provisi | oning                                                            | ents                                                                                                    |                                                                                                    |                                                                                                    |                                                                                                    |    |    |  |
|               | Profill | Ing<br>Profiling Polic<br>Logical Profile | es<br>s   | <u>م</u><br>پڇ | Profiler Policy List<br>Profiler Policy<br>* Net<br>Create an Id | > ekomeyc_ASSET_<br>* N:<br>Policy Ena<br>Minimum Certainty Fa<br>* Exception Ac<br>work Scan (NMAP) Ac<br>entity Group for the po<br>* Parent Pr<br>* Associated CoA 1<br>System 1 | Group2<br>iame eko<br>ibled 2<br>actor 20<br>ction NO1<br>ction NO1<br>ction NO1<br>olicy Y NO1<br>olicy NO1<br>Type Glot | rneyc ASSET Group2<br>NE<br>NE<br>Yes, create matching Id<br>No, use existing Identity<br>NE<br>bal Settings<br>ministrator Created | Description Valid Range 1 to 6553  V otextor Group Group hierarchy V v v v v v v v v v v v v v v v v v v | 5) |    |  |
|               |         |                                           |           |                | Rules If Condition Save Reset                                    |                                                                                                    | assetGrou                                                                                                    | up_EQUA 🕀 🔶 🛛                                                                                                    | Then Certainty Factor Increases                                                                          |    | 20 |  |

#### 3. Konfigurieren von Autorisierungsrichtlinien zum Zuweisen von SGTs basierend auf Endpunkt-Identitätsgruppen in der ISE

Navigieren Sie zu **Richtlinien > Richtliniensätze**. Wählen Sie **Policy Set** (Richtliniensatz) aus, und konfigurieren Sie **Autorisierungsrichtlinien** entsprechend diesem Bild. Beachten Sie, dass SGTs daher in Schritt 1 konfiguriert werden. zugewiesen werden.

| Regelname              | Bedingungen<br>IdentityGroup - Name                                                           | Profile          | Sicherheitsgruppen |
|------------------------|-----------------------------------------------------------------------------------------------|------------------|--------------------|
| CCV Group 1-Richtlinie | EQUALS Endpoint Identity<br>Groups:Profiled:ekorneyc_<br>ASSET_Group1                         | Zugriff zulassen | IOT_Gruppe1_Resso  |
| CCV Group 2-Richtlinie | IdentityGroup · Name<br>EQUALS Endpoint Identity<br>Groups:Profiled:ekorneyc_<br>ASSET_Group2 | Zugriff zulassen | IOT_Gruppe2_Resso  |

| Notry Seas Proting Posture Clert Provisioning + Notry Examples                                  | Click here to do wireless | s setup Do not | show this again |  |  |  |  |  |
|-------------------------------------------------------------------------------------------------|---------------------------|----------------|-----------------|--|--|--|--|--|
| Policy Sets + Default                                                                           | set Policyset Hitcount    | Resi           | et Save         |  |  |  |  |  |
| Status Policy Set Name Description Conditions                                                   | llowed Protocols / Serv   | er Sequence    | Hits            |  |  |  |  |  |
| Search                                                                                          |                           |                |                 |  |  |  |  |  |
| O Default Default policy set                                                                    | Default Network Access    | ×* +           | 10              |  |  |  |  |  |
| Nutherstation Policy (3)                                                                        |                           |                |                 |  |  |  |  |  |
| Autorization Pelicy - Local Ecoptions                                                           |                           |                |                 |  |  |  |  |  |
| > Authorization Policy - Global Exceptions                                                      |                           |                |                 |  |  |  |  |  |
| ✓ Authorization Policy (18)                                                                     |                           |                |                 |  |  |  |  |  |
| Results                                                                                         |                           |                |                 |  |  |  |  |  |
| Status Rule Name Conditions Profiles Security Groups                                            |                           | Hits           | Actions         |  |  |  |  |  |
| Beach                                                                                           |                           |                |                 |  |  |  |  |  |
| 🙆 CC/ Gray T May 🔹 Bathyloup-Hane EQUALS England Beelly Grays Publicketary (ASSET_Grays 1       | а ж <b>н</b>              | 1              | ٥               |  |  |  |  |  |
| 🙆 CCV Grag J Palay 🎄 berlijtjong-have EQUALS English Berlij Grags Predictionerge ("SSET_Grags 2 | t x +                     | 1              | ٥               |  |  |  |  |  |

## Überprüfen

In diesem Abschnitt überprüfen Sie, ob Ihre Konfiguration ordnungsgemäß funktioniert.

### 1. Endgeräte-Authentifizierung basierend auf CCV Group 1

Auf dem Switch sehen Sie, dass die Umgebungsdaten beide SGTs **16-54:IOT\_Group1\_Asset** und **17-54:IOT\_Group2\_Asset** enthalten.

```
KJK_IE4000_10#show cts environment-data
CTS Environment Data
Current state = COMPLETE
Last status = Successful
Local Device SGT:
SGT tag = 0-00:Unknown
Server List Info:
Installed list: CTSServerList1-0001, 1 server(s):
*Server: 10.48.17.86, port 1812, A-ID 11A2F46141F0DC8F082EFBC4C49D217E
Status = ALIVE
auto-test = TRUE, keywrap-enable = FALSE, idle-time = 60 mins, deadtime = 20 secs
Multicast Group SGT Table:
Security Group Name Table:
0-54:Unknown
2-54:TrustSec_Devices
3-54:Network_Services
4-54:Employees
5-54:Contractors
6-54:Guests
7-54: Production Users
8-54:Developers
9-54:Auditors
10-54:Point_of_Sale_Systems
11-54: Production_Servers
12-54:Development_Servers
13-54:Test_Servers
14-54:PCI_Servers
15-54:BYOD
  16-54:IOT_Group1_Asset
  17-54:IOT_Group2_Asset
255-54:Quarantined_Systems
Environment Data Lifetime = 86400 secs
Last update time = 16:39:44 UTC Wed Jun 13 2035
Env-data expires in 0:23:59:53 (dd:hr:mm:sec)
Env-data refreshes in 0:23:59:53 (dd:hr:mm:sec)
Cache data applied = NONE
State Machine is running
```

#### KJK\_IE4000\_10#

Endpunkte authentifizieren sich, und als Ergebnis wird die CCV Group 1-Richtlinie zugeordnet, SGT IOT\_Group1\_Asset zugewiesen.

| dulle Ident                                   | tity Services Engine Ho      | me + Context V | sibility • Open  | ations Polic     | y + Administration | Work Centers                          |                       |                    |                               |                               |                                    |   |  |
|-----------------------------------------------|------------------------------|----------------|------------------|------------------|--------------------|---------------------------------------|-----------------------|--------------------|-------------------------------|-------------------------------|------------------------------------|---|--|
|                                               | Threat-Centric NAC Live Logs | + TACACS +     | Troubleshoot + A | Adaptive Network | Control Reports    |                                       |                       |                    |                               |                               |                                    |   |  |
| Live Logs                                     | Live Sessions                |                |                  |                  |                    |                                       |                       |                    |                               |                               |                                    |   |  |
|                                               | Misconfigured Supplicants Ø  |                |                  |                  |                    | Misconfigured Network Device          | is 0                  | RADI               | US Drops O                    | Client Stopped Respon         | Client Stopped Responding $\Theta$ |   |  |
| C Refresh O Reset Repeat Counts 🕹 Export To - |                              |                |                  |                  |                    |                                       |                       |                    |                               |                               |                                    |   |  |
| Time                                          | 3                            | Status         | Details          | Repeat C         | Identity           | Endpoint ID                           | Endpoint Profile      | Authentication Pol | Authorization Policy          | Authorization Profiles        | IP Address                         |   |  |
|                                               |                              |                |                  |                  |                    |                                       |                       |                    |                               |                               |                                    |   |  |
| ×                                             |                              |                | -                |                  |                    | 00f2.8ba0.3a59 ×                      |                       |                    |                               |                               | IP Address                         | • |  |
| ×<br>Jun 2                                    | 25, 2020 10:37:32.590 AM     | •              | •                | 0                | 00:F2:8B:A0:3A:59  | 0012.8ba0.3a59 ×<br>00:F2:8B:A0:3A:59 | ekorneyc_ASSET_Group1 | Default >> MA8     | Default >> CCV Group 1 Policy | IOT_Group1_Asset,PermitAccess | IP Address<br>172.16.0.100         | • |  |

Switch **show authentication sessions interface fa1/7 detail** bestätigt, dass die Access-Accept-Daten erfolgreich angewendet wurden.

```
KJK_IE4000_10#show authentication sessions interface fa1/7 detail
Interface: FastEthernet1/7
MAC Address: 00f2.8ba0.3a59
IPv6 Address: Unknown
IPv4 Address: 172.16.0.100
User-Name: 00-F2-8B-A0-3A-59
Status: Authorized
Domain: DATA
Oper host mode: single-host
Oper control dir: both
Session timeout: N/A
Restart timeout: N/A
Periodic Acct timeout: N/A
Session Uptime: 128s
Common Session ID: 0A302BFD0000001B02BE1E9C
Acct Session ID: 0x0000010
Handle: 0x58000003
Current Policy: POLICY_Fa1/7
Local Policies:
Service Template: DEFAULT_LINKSEC_POLICY_SHOULD_SECURE (priority 150)
Security Policy: Should Secure
Security Status: Link Unsecure
Server Policies:
 SGT Value: 16
Method status list:
Method State
mab Authc Success
```

KJK\_IE4000\_10#

### 2. Administrator ändert Gruppe

Navigieren Sie zu **Suchen**. Fügen Sie die MAC-Adresse des Endpunkts ein, klicken Sie darauf, und **fügen Sie** sie der Gruppe 2 hinzu.

**Hinweis**: Bei CCV können Sie die Gruppe nicht von 1 auf 2 in einem Schritt ändern. Daher sollten Sie zuerst den Endpunkt aus der Gruppe entfernen und anschließend Gruppe 2 zuweisen.

| uluulu<br>cisco | CYBER VISION                 |             |                                                                                                    | Q Search 🔻                 |
|-----------------|------------------------------|-------------|----------------------------------------------------------------------------------------------------|----------------------------|
| 0               | Explore<br>Reports<br>Events | Q<br>2 resu | Component     Cisco a0:3a:59     ∑     First activity<br>Jun 24, 2020 2:47:34 PM     Tags       P:-<br>MAC: 00:f2:8b:a0:3a:59     ∑     Last activity<br>Jun 25, 2020 12:16:39 PM     Activity tags | ₽ Broadcast                |
| ¢               | Monitor                      | Сог         | Basics     O     Secu     Group1     Automation                                                                                                    |                            |
| ۹               |                              | ato         | Properties Tags O Group2                                                                                                    |                            |
| \$              | Admin                        | CISC        | Properties                                                                                                    |                            |
|                 |                              | atu         | vendor-name:Cisco Systems, Inc                                                                                                    | vendor: Cisco Systems, Inc |
|                 |                              | CISE        | name: Cisco a0:3a:59                                                                                                    | name-mac: Cisco a0:3a:59   |
|                 |                              | -           | mac: 00: f2: 8b: a0: 3a: 59<br>Tags                                                                                                    |                            |
|                 |                              |             | No tag                                                                                                    | s found                    |

### 3-6. Auswirkungen von Endpunktgruppenänderungen auf CCV

Schritte 4, 5. und 6. werden in diesem Bild angezeigt. Dank der Profilerstellung änderte der Endpunkt die Identitätsgruppe in ekorneyc\_ASSET\_Group2 (siehe Schritt 4), wodurch die ISE CoA an den Switch (Schritt 5) und schließlich die Endpunkt-Neuauthentifizierung (Schritt 6) schickte.

| dentity Services Eng                                                                         | jine Home I                 | Context Visibility | • Operations | Policy      Adminis | tration | + Work Centers    |        |                       |                    |                               |  |                               |              |   |                             |                   |                      |  |
|----------------------------------------------------------------------------------------------|-----------------------------|--------------------|--------------|---------------------|---------|-------------------|--------|-----------------------|--------------------|-------------------------------|--|-------------------------------|--------------|---|-----------------------------|-------------------|----------------------|--|
| RADUS Threat-Centric NAC Live Logs + TACACS + Troublehood + Adaptive Network Central Reports |                             |                    |              |                     |         |                   |        |                       |                    |                               |  |                               |              |   |                             |                   |                      |  |
| Live Logs Live Sessions                                                                      |                             |                    |              |                     |         |                   |        |                       |                    |                               |  |                               |              |   |                             |                   |                      |  |
|                                                                                              | Misconfigured Supplicants O |                    |              |                     |         | Misconfigured N   | rtwork | Devices Ø             | RADIUS Drops @     |                               |  | Cilent Stopped Responding O   |              |   |                             | Repeat Counter (9 |                      |  |
|                                                                                              | 1                           |                    |              |                     |         | (                 | )      |                       | 0                  |                               |  | 0                             |              |   |                             | 0                 |                      |  |
|                                                                                              |                             |                    |              |                     |         |                   |        |                       |                    |                               |  |                               |              |   | Refresh Never • Show Latest |                   |                      |  |
| C Referent O Reserve Respect Courts 🔺 Export To -                                            |                             |                    |              |                     |         |                   |        |                       |                    |                               |  |                               |              |   |                             |                   |                      |  |
| Time                                                                                         | Status                      | Details            | Repeat       | Identity            |         | Endpoint ID       |        | Endpoint Profile      | Authentication Pol | Authorization Policy          |  | Authorization Profiles        | IP Address   |   | Network Device              | Device Port       | Identity Group       |  |
| ×                                                                                            |                             | •                  |              |                     |         | 0012.8ba0.3a59    | ×      |                       |                    |                               |  |                               | IP Address   | ٠ |                             |                   |                      |  |
| Jun 25, 2020 10:43:00.4                                                                      | 111 AM                      | à                  | 0            | 00:F2:88:A0:3A:59   |         | 00:F2:88:A0:3A:59 |        | ekomeyc_ASSET_Group2  | Default >> MAB     | Default >> CCV Group 2 Policy |  | IOT_Group2_Asset,PermitAccess | 172.16.0.100 |   |                             | FastEthernet1/7   | 4                    |  |
| Jun 25, 2020 10:42:59.5                                                                      | 503 AM                      | 6                  | 6            | 00:F2:88:A0:3A:59   |         | 00:F2:88:A0:3A:59 |        | ekorneyc_ASSET_Group2 | Default >> MAB     | Default >> CCV Group 2 Policy |  | IOT_Group2_Asset,PermitAccess | 172.16.0.100 |   | IE-4000                     | FastEthernet1/7   | ekomeyc_ASSET_Group2 |  |
| Jun 25, 2020 10:42:59.4                                                                      | 182 AM                      | à                  |              |                     | 5       | 00:F2:88:A0:3A:59 |        |                       |                    |                               |  |                               |              |   | IE-4000                     | FastEthernet1/7   |                      |  |
| Jun 25, 2020 10:37:31.5                                                                      | 567 AM                      |                    |              | 00:F2:88:A0:3A:59   |         | 00.F2:88:A0:3A:59 |        | ekorneyc_ASSET_Group1 | Default >> MAB     | Default >> CCV Group 1 Policy |  | IOT_Group1_Asset,PermitAccess | 172.16.0.100 |   | IE-4000                     | FastEthernet1/7   | ekomeyc_ASSET_Group1 |  |
|                                                                                              |                             |                    |              |                     |         |                   |        |                       |                    |                               |  |                               |              |   |                             |                   |                      |  |

Der Switch **zeigt eine Authentifizierungssitzung mit fa1/7 an und** bestätigt, dass das neue SGT zugewiesen wurde.

KJK\_IE4000\_10#show authentication sessions interface fa1/7 detail Interface: FastEthernet1/7 MAC Address: 00f2.8ba0.3a59 IPv6 Address: Unknown IPv4 Address: 172.16.0.100 User-Name: 00-F2-8B-A0-3A-59 Status: Authorized Domain: DATA Oper host mode: single-host Oper control dir: both Session timeout: N/A Restart timeout: N/A Periodic Acct timeout: N/A Session Uptime: 664s Common Session ID: 0A302BFD0000001B02BE1E9C Acct Session ID: 0x0000010 Handle: 0x58000003 Current Policy: POLICY\_Fa1/7 Local Policies:

Security Policy: Should Secure Security Status: Link Unsecure Server Policies: **SGT Value: 17** Method status list: Method State

mab Authc Success

KJK\_IE4000\_10#

### Anhang

### Switch TrustSec-bezogene Konfiguration

**Hinweis**: CTS-Anmeldeinformationen sind nicht Teil von running-config und sollten mit dem Befehl **cts login id <id> password <password>** im privilegierten exec-Modus konfiguriert werden.

```
aaa new-model
1
aaa group server radius ISE
server name ISE-1
!
aaa authentication dot1x default group ISE
aaa authorization network default group ISE
aaa authorization network ISE group ISE
aaa accounting dot1x default start-stop group ISE
dot1x system-auth-control
1
aaa server radius dynamic-author
client 10.48.17.86
server-key cisco
1
aaa session-id common
1
cts authorization list ISE
cts role-based enforcement
1
interface FastEthernet1/7
description --- ekorneyc TEST machine ---
switchport access vlan 10
switchport mode access
authentication port-control auto
mab
1
radius server ISE-1
address ipv4 10.48.17.86 auth-port 1645 acct-port 1646
pac key cisco
!
end
KJK_IE4000_10#
```